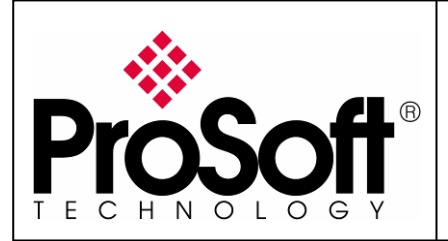

# How to Setup Wireless Modbus TCP M340 CPU and Quantum with NOE

## **RLXIB-IHW Industrial Hotspot 802.11abg**

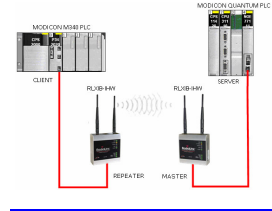

#### Introduction

This document gives the details of the implementation of Modbus TCP over a wireless connection between two devices (one client device and one Server device).

For the architecture example of this implementation, we use a Schneider Electric M340 PLC as a client device and a Schneider Electric QUANTUM PLC with a NOE card as a server device.

The client device could be another PLC (Quantum, M340, Premium...) or any other device that supports Modbus TCP client communication.

The server device could be another PLC (Quantum, M340, Premium...) or any other device that supports Modbus TCP server communication.

To carry out the wireless communication, two ProSoft Technology modules RLXIB-IHW-E RadioLinx Industrial Hotspot 802.11abg are used.

Note:

RLXIB-IHW-E has AP (Access Point) mode available (See the end of the technical note).

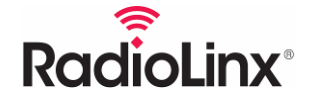

ProSoft Technology www.prosoft-technology.com Worldwide Sales and Technical Support network Locations in North America, Latin America, Europe / Middle-East / Africa, Asia / Pacific

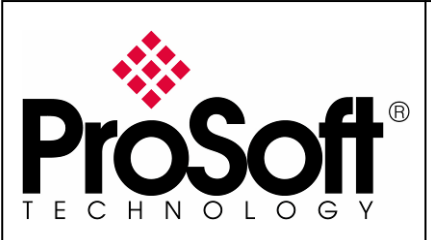

RLXIB-IHW Industrial Hotspot 802.11abg

Wireless Modbus TCP - M340 with CPU & Quantum with NOE

#### Architecture

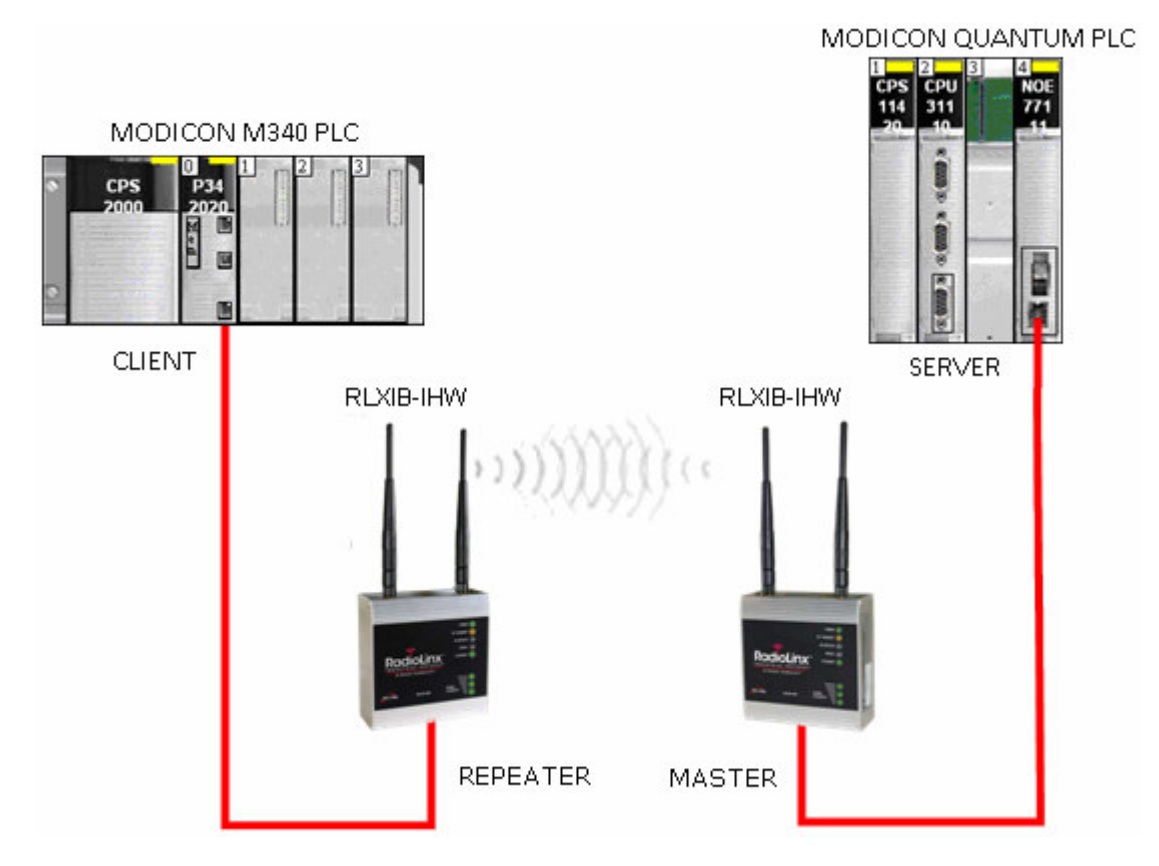

Software required for this architecture example:

- Unity Pro XL V4.0 From Schneider Electric
- USB Driver for M340 From Schneider Electric
- RadioLinx Industrial Hotspot Browser From ProSoft Technology
- Internet Explorer 7 To browse the RLXIB-IHW settings

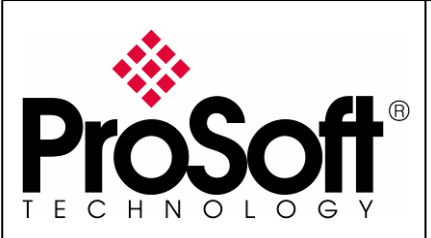

RLXIB-IHW Industrial Hotspot 802.11abg

Wireless Modbus TCP - M340 with CPU & Quantum with NOE

### Index

| Α.                    | Setting of the master radio4                         |
|-----------------------|------------------------------------------------------|
| A.1                   | . Install RadioLinx IH browser:                      |
| A.2                   | . Plug the cables to the RLXIB-IHW:                  |
| A.3                   | Launch RadioLinx IH browser:5                        |
| A.4                   | . Go online with the RLXIB-IHW-E for configuration:7 |
| A.5                   | . Set up the RLXIB-IHW-E – Master mode9              |
| A.6                   | . Settings verification:                             |
| A.7                   | . RLXIB-IHW-E Access Point checking                  |
| в.                    | Setting of the repeater radio16                      |
| B.1                   | . Plug the cables to the other RLXIB-IHW             |
| В.2                   | . Launch RadioLinx IH browser 17                     |
| В.3                   | . Go online with the RLXIB-IHW-E for configuration   |
| B.4                   | . Set up the RLXIB-IHW-E – Repeater mode             |
| B.5                   | . Settings verification:                             |
| С.                    | Setting of the Modbus TCP Client device              |
| C.1                   | Launch Unity Pro XL                                  |
| C.2                   | . Modbus messaging setting:                          |
| D.                    | Setting of the Modbus TCP Server device              |
| D.1                   | . Launch Unity Pro XL                                |
|                       |                                                      |
| D.2                   | . Modbus messaging setting:                          |
| D.2<br><b>E.</b>      | . Modbus messaging setting:                          |
| D.2<br>E.<br>F.       | . Modbus messaging setting:                          |
| D.2<br>E.<br>F.<br>G. | Modbus messaging setting:                            |
| D.2<br>E.<br>F.<br>G. | Modbus messaging setting:                            |

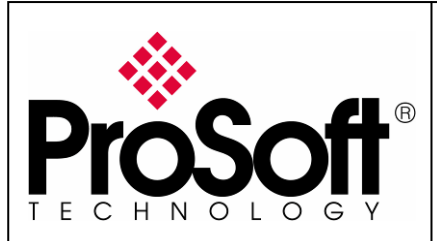

RLXIB-IHW Industrial Hotspot 802.11abg

Wireless Modbus TCP - M340 with CPU & Quantum with NOE

#### Procedure

Note:

If your PC is not connected to a DHCP server or is directly connected via Ethernet to the radio module, **DO NOT FORGET TO ASIGN A FIXED IP ADDRESS** to the PC Ethernet card.

Here are the basic steps needed to establish communications:

#### A. Setting of the master radio

#### A.1. Install RadioLinx IH browser:

Download RLX-IH Browser from: <u>http://www.prosoft-technology.com/content/download/12739/165690/file</u>

Then install the Browser on your PC.

#### A.2. Plug the cables to the RLXIB-IHW:

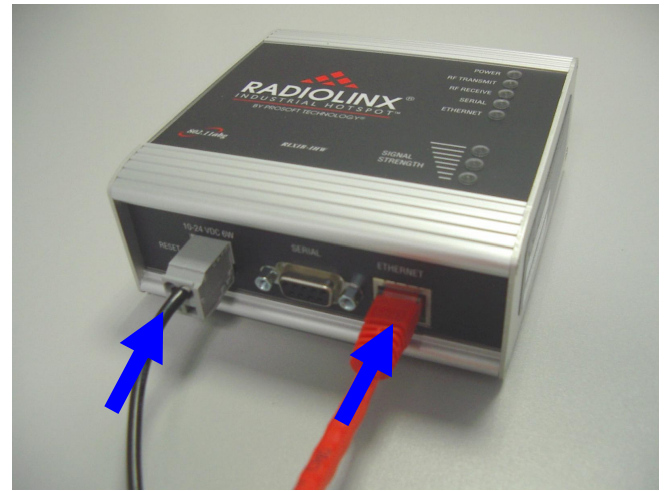

From left to right: Power connector, serial port and Ethernet port.

Plug the power cable.

For Ethernet connection:

- If you are connecting to the radio through an Ethernet hub or switch, use the gray (straight-through) cable.
- If you are connecting to the radio directly from your PC without going through an Ethernet hub or switch, you must use the red (crossover) cable.

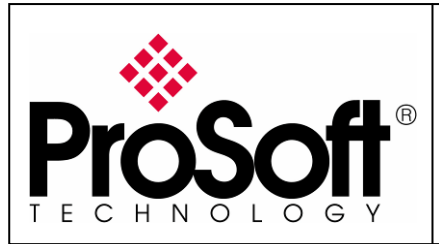

RLXIB-IHW Industrial Hotspot 802.11abg

Wireless Modbus TCP - M340 with CPU & Quantum with NOE

### A.3. Launch RadioLinx IH browser:

#### Click on the "**binocular**" tool:

| 🔥 RadioLinx Ind                   | ustrial Hotspo  | t Browser         |                |      |        |           |      |              |           |           |     |        |
|-----------------------------------|-----------------|-------------------|----------------|------|--------|-----------|------|--------------|-----------|-----------|-----|--------|
| File Operations Dialogs View Help |                 |                   |                |      |        |           |      |              |           |           |     |        |
| ₩ 🕲 🕫 🕾 🔓 🖀 🖳 ♣ ଛ 🔍 ዒ ൮ 🗅 💡       |                 |                   |                |      |        |           |      |              |           |           |     |        |
| Name                              | Mode            | MAC               | IP             | SSID | Securi | y Channel | Hops | Signal (dBm) | Tx (KB/s) | Rx (KB/s) |     | Master |
| JEROMED630                        | This Utility    | 00.1c.23.4a.85.04 | 192.168.170.20 |      |        |           |      |              |           |           |     |        |
|                                   |                 |                   |                |      |        |           |      |              |           |           |     |        |
|                                   |                 |                   |                |      |        |           |      |              |           |           |     |        |
| •                                 |                 |                   |                |      |        |           |      |              |           |           |     | •      |
| RadioLinx Industrial              | Hotspot Browser | r                 |                |      |        |           |      |              |           | Γ         | NUM |        |

#### The radio appears:

| 🗼 RadioLinx Industrial Hotspot Browser |               |                   |                |          |          |         |      |              |           |           |     |        |
|----------------------------------------|---------------|-------------------|----------------|----------|----------|---------|------|--------------|-----------|-----------|-----|--------|
| File Operations Dialogs View Help      |               |                   |                |          |          |         |      |              |           |           |     |        |
| ₩ 🔌 🕫 🕾 12 😰 🗏 🗸 🖢 12 4 9 9 12 13 9    |               |                   |                |          |          |         |      |              |           |           |     |        |
| Name                                   | Mode          | MAC               | IP             | SSID     | Security | Channel | Hops | Signal (dBm) | Tx (KB/s) | Rx (KB/s) |     | Master |
| JEROMED630                             | This Utility  | 00.1c.23.4a.85.04 | 192.168.170.20 |          |          |         |      |              |           |           |     |        |
| R Radio1                               | Repeater      | 00.0d.8d.f0.13.01 | 0.0.0.0        | Network1 | AES      | 11      | 15   | -100         | 0         | 0         |     |        |
|                                        |               |                   |                |          |          |         |      |              |           |           |     |        |
|                                        |               |                   |                |          |          |         |      |              |           |           |     |        |
| •                                      |               |                   |                |          |          |         |      |              |           |           |     | •      |
| RadioLinx Industrial Hot               | tspot Browser | ,                 |                |          |          |         |      |              |           |           | NUM |        |

At this point the setting of the radio is the factory default. If the radio is connected to a network with a DHCP server, the radio may already have an IP address assigned to it.

If no IP address appears (remains 0.0.0.0):

Select in the list the Radio that you want to be assigned an IP address

| 🚵 RadioLinx Industrial Hotspot Browser |               |                   |                |          |          |         |      |              |           |           | 1   | - 🗆 🗵  |
|----------------------------------------|---------------|-------------------|----------------|----------|----------|---------|------|--------------|-----------|-----------|-----|--------|
| File Operations Dialogs View Help      |               |                   |                |          |          |         |      |              |           |           |     |        |
| ₩ 🔌 🖻 🕾 🖥 🗏 & 🖳 ♣ ఓ 🔍 ♥ 🖸 🗅 🤋          |               |                   |                |          |          |         |      |              |           |           |     |        |
| Name                                   | Mode          | MAC               | IP             | SSID     | Security | Channel | Hops | Signal (dBm) | Tx (KB/s) | Rx (KB/s) |     | Master |
| JEROMED630                             | This Utility  | 00.1c.23.4a.85.04 | 192.168.170.20 |          |          |         |      |              |           |           |     |        |
| R Radio1                               | Repeater      | 00.0d.8d.f0.13.01 | 0.0.0.0        | Network1 | AES      | 11      | 15   | -100         | 0         | 0         |     |        |
|                                        |               |                   |                |          |          |         |      |              |           |           |     |        |
|                                        |               |                   |                |          |          |         |      |              |           |           |     |        |
|                                        |               |                   |                |          |          |         |      |              |           |           |     |        |
| •                                      |               |                   |                |          |          |         |      |              |           |           |     | Þ      |
| RadioLinx Industrial Ho                | itspot Browse | r                 |                |          |          |         |      |              |           |           | NUM |        |

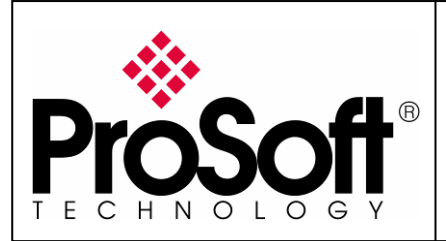

RLXIB-IHW Industrial Hotspot 802.11abg

Wireless Modbus TCP - M340 with CPU & Quantum with NOE

Then from "Operations" menu, select "Assign IP"

| 🚓 RadioLinx Industrial Hotspot |                          |                 |    |  |  |  |  |  |  |  |
|--------------------------------|--------------------------|-----------------|----|--|--|--|--|--|--|--|
| File                           | ile Operations Dialogs V |                 |    |  |  |  |  |  |  |  |
| 44                             | 👪 Connect                |                 |    |  |  |  |  |  |  |  |
| Nam                            | Assign IP                | E i             |    |  |  |  |  |  |  |  |
|                                | Update Fi                | Update Firmware |    |  |  |  |  |  |  |  |
| M                              | ME Start Ping Session    |                 |    |  |  |  |  |  |  |  |
| 141                            |                          |                 | 01 |  |  |  |  |  |  |  |

The following window is displayed:

| Assign Tempor | ary IP Addre                   | :55        | ? × |
|---------------|--------------------------------|------------|-----|
|               |                                |            |     |
| Radio Name    | Radio1                         |            |     |
| MAC Address   | 00.0d.8d.f0.13                 | 3.01       |     |
| Subnet        | 255.255.255.0                  | )          |     |
| Gateway       | 192.168.170.2                  | 254        |     |
| IP Address    | 192.168.170.1                  | 88         |     |
| Unused IP's : | 192.168.170.2                  | 253        |     |
| Find More     | 192.168.170.2<br>192.168.170.2 | 250<br>249 |     |
|               | <u> </u>                       |            |     |
| OK            |                                | Cancel     |     |

You can select an unused IP address from the list by double-clicking on it or change it in the IP address edit box.

#### Note:

The **IP address** of **CPU**, **Radio RLXIB-IHW** and server device must be at the same IP range and depending of your **Subnet mask**.

Click "**OK**" to accept the temporary IP address, subnet mask, and default gateway.

The following message is displayed; click **"OK**" to continue.

| necessi |                                                                                                    |
|---------|----------------------------------------------------------------------------------------------------|
| 1       | This IP address is temporary and will only be in effect until the next time the AP is reset. To set the IP Address permanently please modify the settings through the Web Management Interface. |
|         | OK Annuler                                                                                                    |

Now a temporary IP address is assigned to the RLXIB-IHW-E module.

XI

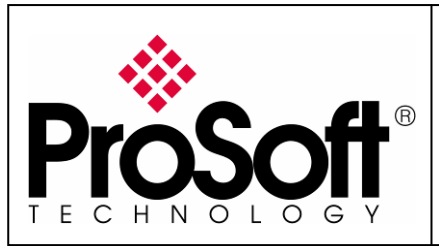

RLXIB-IHW Industrial Hotspot 802.11abg

Wireless Modbus TCP - M340 with CPU & Quantum with NOE

### A.4. Go online with the RLXIB-IHW-E for configuration:

To go online with the RLXIB-IHW for configuration (or diagnostics) from the Browser select Radio1:

| 🗻 RadioLinx Industrial Hotspot Browser |                 |                   |                 |          |          |         |      |              |           |           |     |        |
|----------------------------------------|-----------------|-------------------|-----------------|----------|----------|---------|------|--------------|-----------|-----------|-----|--------|
| File Operations Dialogs View Help      |                 |                   |                 |          |          |         |      |              |           |           |     |        |
| 👫 🔌 🕫 🖴 🗣 🏪 📅 🗏 🖧 🖳 🏡 🟝 🔍 🍳 🖸 🗅 🦻      |                 |                   |                 |          |          |         |      |              |           |           |     |        |
| Name                                   | Mode            | MAC               | IP              | SSID     | Security | Channel | Hops | Signal (dBm) | Tx (KB/s) | Rx (KB/s) |     | Master |
| JEROMED630                             | This Utility    | 00.1c.23.4a.85.04 | 192.168.170.20  |          |          |         |      |              |           |           |     |        |
| R Radio1                               | Repeater        | 00.0d.8d.f0.13.01 | 192,168,170,183 | Network1 | AES      | 11      | 15   | -100         | 0         | 0         |     |        |
|                                        |                 |                   |                 |          |          |         |      |              |           |           |     |        |
|                                        |                 |                   |                 |          |          |         |      |              |           |           |     |        |
|                                        |                 |                   |                 |          |          |         |      |              |           |           |     |        |
| •                                      |                 |                   |                 |          |          |         |      |              |           |           |     |        |
| RadioLinx Industrial H                 | lotspot Browsei | ,                 |                 |          |          |         |      |              |           | Γ         | NUM |        |

Double-click on the radio or select the "**Connect**" option in "**Operations**" menu.

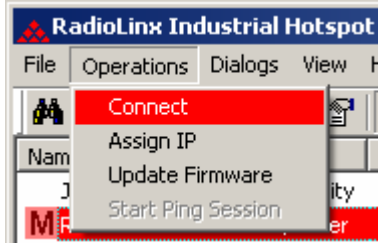

The following window is displaying:

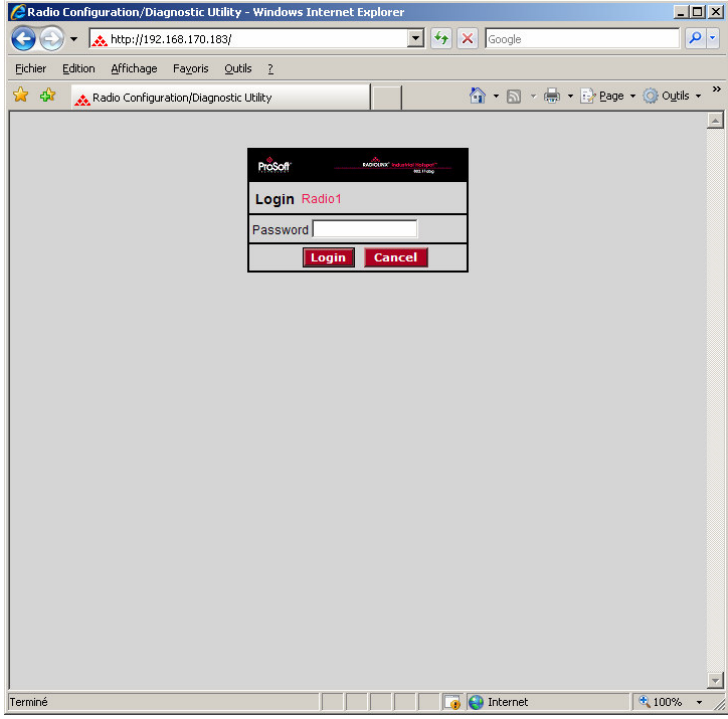

Type your password to log into the radio (default is "password") and then click the "Login" button.

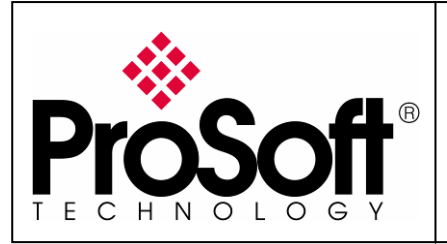

RLXIB-IHW Industrial Hotspot 802.11abg

Wireless Modbus TCP - M340 with CPU & Quantum with NOE

The RLW-IHW-E configuration is protected by a login password. To prevent unauthorized access to the radio configuration, you should change the default password when you have your configuration completed.

#### The following window is displaying:

| 🖉 Radio Configu | uration/Diagnostic Utility - \                    | Windows Internet Explorer         |                                   |
|-----------------|---------------------------------------------------|-----------------------------------|-----------------------------------|
| <b>@</b> - 🔀    | http://192.168.170.183/Conf                       | ig_Diag.htm%dfbd08289878616 💌 🔄   | X Google                          |
| Eichier Edition | <u>A</u> ffichage Fa <u>v</u> oris <u>O</u> utils | 2                                 | Liens »                           |
| 😪 🏟 🔜 Ra        | adio Configuration/Diagnostic Ut                  | ility                             | 🏠 🔹 🔂 👒 🖶 🔹 🔂 Page 🔹 🎯 Outils 🔹 🎽 |
| <i></i>         |                                                   |                                   |                                   |
| ProS            | off                                               | RADIOLINX                         | Industrial Hotspot™               |
| TECHNOL         | OGY                                               |                                   | 802.11abg                         |
| Radio Name:     | Radio1                                            | Signal Strength:                  | Scanning                          |
| Radio MAC:      | 00.0D.8D.F0.26.47                                 | Parent MAC: none                  | Available Parents                 |
| Firmware:       | IB3_430                                           | Branch Length: n/a                | Address Table                     |
| Update every:   | 10 sec                                            | # Radios Linked: 0                | Port Status                       |
| Up Time:        | 0 Day 1 Hr. 57 Min. 4 Sec                         | 2. Link Time: n/a                 |                                   |
| Radio           | Network Settings                                  | Security Settings                 | Radio Access Settings             |
| Radio Name:     | Radio1                                            | Encryption WPA-AES                | Obtain IP address - DHCP          |
| Network SSID:   | Network1                                          | WPA phrase ****                   | C Use the following IP address    |
| C Master        | 11 (2462MHz) 💌                                    | WEP key 1 🗾 🔹                     | IP Address 192.168.170.183        |
| Repeater        | Parent Link                                       | MAC Filter Edit Filter            | Subnet Mask 255.255.255.0         |
|                 | Parent Auto Select                                | Hide Network SSID                 | Def. Gateway 192.168.170.254      |
| C Client        | 🖲 Auto 🧲 Specify                                  |                                   | Primary DNS 192.10.1.10           |
| Client MAC      | 00.00.00.00.00                                    |                                   | Secondary DNS 50.0.0.0            |
| IGMP            | Spanning Tree                                     |                                   | SNMP                              |
|                 | Advanced Config                                   |                                   | Login Password                    |
|                 | Serial Settings                                   |                                   | ,                                 |
| Appl            | ly Changes                                        | Cancel Changes                    | Factory Defaults Help             |
| Configuratio    | n help Cha                                        | nges not Saved. Will disrupt ~60s |                                   |
| Radio Name: 1   | to 31 characters. For user's                      | s identification of radio only.   |                                   |
| Terminé         |                                                   |                                   | 💽 💽 Internet 🛛 🔍 100% 🔹 //        |

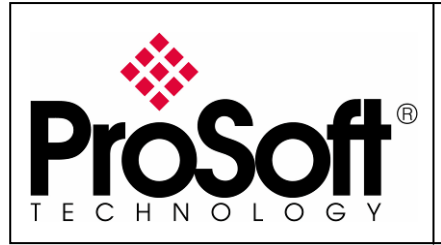

RLXIB-IHW Industrial Hotspot 802.11abg

Wireless Modbus TCP - M340 with CPU & Quantum with NOE

#### A.5. Set up the RLXIB-IHW-E – Master mode

The master is the "root" or top-level radio in your network. You must have at least one master radio per network. For redundancy, you can assign more than one master to the network.

| -rom the screen below:                          |                                     |                                              |
|-------------------------------------------------|-------------------------------------|----------------------------------------------|
| 🖉 Radio Configuration/Diagnostic Utility - Wind | lows Internet Explorer              |                                              |
| 🕞 🕞 👻 http://192.168.170.183/Config_Di          | iag.htm%dfbd08289878616 💌 🐓 🗙       | Google                                       |
| Eichier Edition Affichage Fayoris Outils 2      |                                     | Liens »                                      |
| 😪 🔅 👧 Radio Configuration/Diagnostic Utility    |                                     | ) 🔹 🔝 👻 🖶 🔹 🔂 Page 🖬 🎯 Outils 🔹 🎽            |
|                                                 | *                                   |                                              |
| Prosoft                                         | RADIOLINX <sup>®</sup> In           | dustrial Hotspot™                            |
| TECHNOLOGY                                      |                                     | 802.11abg                                    |
| Radio Name: Radio1                              | Signal Strength:                    | Scanning                                     |
| Radio MAC: 00.0D.8D.F0.26.47                    | Parent MAC: none                    | Available Parents                            |
| Firmware: IB3_430                               | Branch Length: n/a                  | Address Table                                |
| Update every: 10 sec                            | # Radios Linked: 0                  | Port Status                                  |
| Up Time: 0 Day 1 Hr. 59 Min. 55 Sec.            | Link lime. n/a                      |                                              |
| Radio Network Settings                          | Security Settings                   | Radio Access Settings                        |
| Radio Name:  Radio1 En                          | cryption   WPA-AES                  | <ul> <li>Obtain IP address - DHCP</li> </ul> |
| Network SSID: Network1 W                        | /PA phrase ****                     | C Use the following IP address               |
| C Master 11 (2462MHz) 💌 🗤                       | /EP key 1 🗾 🔭                       | IP Address 192.168.170.183                   |
| Repeater Parent Link                            | MAC Filter Edit Filter              | Subnet Mask 255.255.255.0                    |
| Parent Auto Select                              | Hide Network SSID                   | Def: Gateway 192.168.170.254                 |
| C Client C Auto C Specify                       |                                     | Primary DNS 192.10.1.10                      |
| Client MAC 00.00.00.00.00                       |                                     | Secondary DNS 50.0.0.0                       |
| IGMP Spanning Tree                              |                                     | SNMP                                         |
| Advanced Config                                 |                                     | Login Password                               |
| Serial Settings                                 |                                     |                                              |
| Apply Changes                                   | Cancel Changes                      | Factory Defaults Help                        |
| Configuration help Change                       | s not Saved. Will disrupt ~60s      |                                              |
| Cancel Changes: Press this to undo any edits y  | you may have just done on this page |                                              |
| n<br>Terminé                                    |                                     | Internet 🔍 100% 👻                            |

- Change the Radio Name from Radio1 to Quantum\_Radio
- Change the Network SSID from Network1 to Modbus
- Select **Master** and select the channel (default channel is 11)
- Select **Encryption** (WPA-AES for example) and enter your pass phrase
- Enter a valid IP address and Subnet Mask

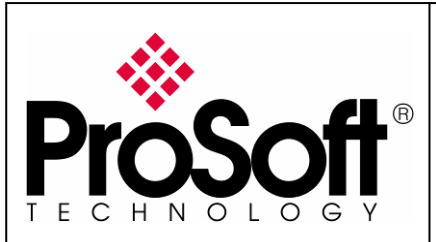

RLXIB-IHW Industrial Hotspot 802.11abg

Wireless Modbus TCP - M340 with CPU & Quantum with NOE

| hese parameters are examples; you can set the parameters that fit your needs. |                                                   |                                                        |                                   |  |  |  |  |  |  |  |
|-------------------------------------------------------------------------------|---------------------------------------------------|--------------------------------------------------------|-----------------------------------|--|--|--|--|--|--|--|
| 🙋 Radio Configu                                                               | uration/Diagnostic Utility - \                    | Windows Internet Explorer                              |                                   |  |  |  |  |  |  |  |
| <b>@</b> • <b>[</b>                                                           | 🛓 http://192.168.170.183/Confi                    | ig_Diag.htm%df5caefe7fcae3e5 🔽 🐓 🗙                     | Google                            |  |  |  |  |  |  |  |
| <u>Fichier</u> <u>E</u> dition                                                | <u>A</u> ffichage Fa <u>v</u> oris <u>O</u> utils | 2                                                      | Liens »                           |  |  |  |  |  |  |  |
| 🚖 🏟 🔥 🙀                                                                       | adio Configuration/Diagnostic Ut                  | ility 🚺                                                | 🕯 🔹 🔝 👻 🖶 🔹 🔂 Page 🔹 🎯 Outils 🔹 🎽 |  |  |  |  |  |  |  |
|                                                                               |                                                   |                                                        |                                   |  |  |  |  |  |  |  |
| ProS                                                                          | oft                                               | RADIOLINX <sup>®</sup> Industrial Hotspot <sup>™</sup> |                                   |  |  |  |  |  |  |  |
| TECHNOL                                                                       | OGY                                               |                                                        | 802.11abg                         |  |  |  |  |  |  |  |
| Radio Name:                                                                   | Quantum_Radio                                     | Signal Strength:                                       | Master                            |  |  |  |  |  |  |  |
| Radio MAC:                                                                    | 00.0D.8D.F0.26.47                                 | Parent MAC: none                                       | Available Parents                 |  |  |  |  |  |  |  |
| Firmware:                                                                     | IB3_430                                           | Branch Length: 1                                       | Address Table                     |  |  |  |  |  |  |  |
| Update every:                                                                 | 10 sec                                            | # Radios Linked: 0                                     | Port Status                       |  |  |  |  |  |  |  |
| Up Time:                                                                      | 0 Day 0 Hr. 0 Min. 38 Sec                         | Link Time: n/a                                         |                                   |  |  |  |  |  |  |  |
| Radio I                                                                       | Network Settings                                  | Security Settings                                      | Radio Access Settings             |  |  |  |  |  |  |  |
| Radio Name:                                                                   | Quantum_Radio                                     | Encryption none                                        | C Obtain IP address - DHCP        |  |  |  |  |  |  |  |
| Network SSID:                                                                 | Modbus                                            | WPA phrase ****                                        | Use the following IP address      |  |  |  |  |  |  |  |
| Master                                                                        | 6 (2437MHz)                                       | WEP key 1 💌 🗱                                          | IP Address 192.168.170.183        |  |  |  |  |  |  |  |
| C Repeater                                                                    | Parent Link                                       | MAC Filter Edit Filter                                 | Subnet Mask 255.255.255.0         |  |  |  |  |  |  |  |
|                                                                               | Parent Auto Select                                | Hide Network SSID                                      | Def: Gateway 192.168.170.254      |  |  |  |  |  |  |  |
| C Client                                                                      | Auto C Specify                                    |                                                        | Primary DNS 192.10.1.10           |  |  |  |  |  |  |  |
| Client MAC                                                                    | 00.00.00.00.00                                    |                                                        | Secondary DNS 50.0.0.0            |  |  |  |  |  |  |  |
| IGMP                                                                          | Spanning Tree                                     |                                                        | SNMP                              |  |  |  |  |  |  |  |
|                                                                               | Advanced Config                                   |                                                        | Login Password                    |  |  |  |  |  |  |  |
|                                                                               | Serial Settings                                   |                                                        |                                   |  |  |  |  |  |  |  |
| Appl                                                                          | y Changes                                         | Cancel Changes                                         | Factory Defaults Help             |  |  |  |  |  |  |  |
| Configuratio                                                                  | n help Cha                                        | nges not Saved. Will disrupt ~60s                      |                                   |  |  |  |  |  |  |  |
| Hide Network S                                                                | SSID: Check to hide SSID in I                     | f beacons so WLAN card scans can not s                 | ee this network SSID              |  |  |  |  |  |  |  |
| L <u></u><br>Terminé                                                          |                                                   |                                                        | Internet 🔍 100% 👻                 |  |  |  |  |  |  |  |

Now the new settings are ready, press "**Apply Changes**" to validate them.

The following message may appear when pressing "Apply changes", click "OK".

 Windows Internet Explorer

 Changes require a radio reset.

 RF links will go down for about 60 seconds.

 OK

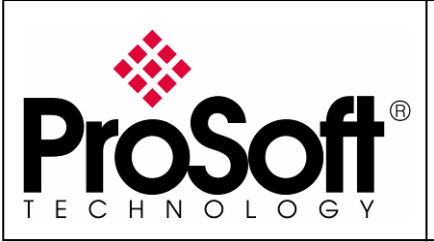

RLXIB-IHW Industrial Hotspot 802.11abg

Wireless Modbus TCP - M340 with CPU & Quantum with NOE

| The RL          | _XIB-II                                                                     | HW-E re           | boots:           |                |       |                       |             |                        |                     |  |  |  |
|-----------------|-----------------------------------------------------------------------------|-------------------|------------------|----------------|-------|-----------------------|-------------|------------------------|---------------------|--|--|--|
| 🖉 Radi          | o Configu                                                                   | ration/Dia        | gnostic U        | tility - V     | Vinde | ows Internet Explorer |             |                        |                     |  |  |  |
| 00              | ) - 🚺                                                                       | http://192.       | .168.170.1       | 83/Confi       | g_Dia | g.htm%dfbd08289878616 | • + ×       | Google                 | P -                 |  |  |  |
| <u>F</u> ichier | <u>E</u> dition                                                             | <u>A</u> ffichage | Fa <u>v</u> oris | <u>O</u> utils | 2     |                       |             |                        | Liens »             |  |  |  |
| 🔶 🏟             | Ra 🔬                                                                        | adio Configur     | ation/Diag       | nostic Ut      | lity  |                       | 6           | 🕥 • 🔊 - 🖶 • 🔂 Page • 🎯 | O <u>u</u> tils 🚽 🎽 |  |  |  |
| D               | ProSoft <sup>®</sup> RADIOLINX <sup>®</sup> Industrial Hotspot <sup>™</sup> |                   |                  |                |       |                       |             |                        |                     |  |  |  |
| TEC             | HNOL                                                                        | 0 G Y             |                  |                |       |                       |             | 802.11abg              |                     |  |  |  |
| Radio           | Radio Name: Quantum_Radio                                                   |                   |                  |                |       | Signal Strength:      |             | Master                 |                     |  |  |  |
| Radio           | MAC:                                                                        | 00.0D.8           | D.F0.26.4        | 47             |       | Parent MAC:           | none        | Available Parents      |                     |  |  |  |
| Firmwa          | are:                                                                        | IB3_430           | 0                |                |       | Branch Length:        | 15          | Address Table          |                     |  |  |  |
| Update          | e every:                                                                    | 10 se             | с                |                |       | # Radios Linked:      | 0           | Port Status            |                     |  |  |  |
| Up Tin          | ne:                                                                         | 0 Day 2           | Hr. 3 Min        | . 54 Sec       | 2     | Link Time:            | n/a         |                        |                     |  |  |  |
|                 |                                                                             |                   | Rad              | lio Set        | ting  | s Have Been Update    | d.          |                        |                     |  |  |  |
|                 |                                                                             |                   | You              | i may c        | lose  | this window now or w  | ait for pag | e to reload.           |                     |  |  |  |
|                 |                                                                             |                   |                  | F              | ladio | Powering Up Quan      | tum_Radi    | D                      |                     |  |  |  |
|                 |                                                                             |                   |                  |                |       |                       |             |                        |                     |  |  |  |
|                 |                                                                             |                   |                  |                |       | Close                 |             |                        |                     |  |  |  |
| ,<br>Terminé    |                                                                             |                   |                  |                |       |                       |             | ) Internet             | 00% • <i>//</i>     |  |  |  |

You can wait until the update is done or click on "**Close**", the following window is displayed:

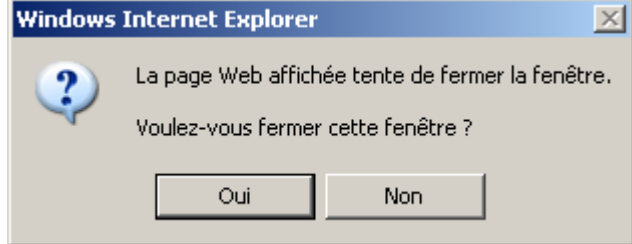

Click "Yes".

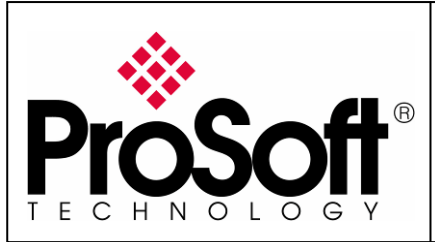

RLXIB-IHW Industrial Hotspot 802.11abg

Wireless Modbus TCP - M340 with CPU & Quantum with NOE

### A.6. Settings verification:

Select ``Clear'' to delete the current radio list

| 👧 RadioLinx Indu: |              |       |   |  |  |  |  |
|-------------------|--------------|-------|---|--|--|--|--|
| File              | Operations D |       |   |  |  |  |  |
| #                 | 1.Str        | •     | ↔ |  |  |  |  |
| Name              |              |       |   |  |  |  |  |
| נ                 | ERON         | 1ED63 | 0 |  |  |  |  |

Select the "**binocular**" to refresh the screen and get an updated radio list

| 👧 RadioLinx Indu: |            |   |  |  |  |  |
|-------------------|------------|---|--|--|--|--|
| File              | Operations | D |  |  |  |  |
| 酋                 | 🖏 🖻 🖓      |   |  |  |  |  |
| Name              |            |   |  |  |  |  |
| JEROMED630        |            |   |  |  |  |  |

When configured the name of the radio is preceded by an M (for Master) in the RLX-IH Browser.

| 🔥 RadioLinx Indus                 | trial Hotspo   | t Browser         |                 |            |  |          |         |      |              |           |           |     |        |
|-----------------------------------|----------------|-------------------|-----------------|------------|--|----------|---------|------|--------------|-----------|-----------|-----|--------|
| File Operations Dialogs View Help |                |                   |                 |            |  |          |         |      |              |           |           |     |        |
| 🐴 🔌 🕫 🗠                           | ₽₽@            | 🗏 🖧 🖵 🖍 I         |                 | - <b>?</b> |  |          |         |      |              |           |           |     |        |
| Name                              | Mode           | MAC               | IP              | SSID       |  | Security | Channel | Hops | Signal (dBm) | Tx (KB/s) | Rx (KB/s) |     | Master |
| JEROMED630                        | This Utility   | 00.1c.23.4a.85.04 | 192.168.170.20  |            |  |          |         |      |              |           |           |     |        |
| MQuantum_Radio                    | Master         | 00.0d.8d.f0.13.01 | 192.168.170.183 | Modbus     |  | none     | 6       | 1    |              | 0         | 0         |     |        |
|                                   |                |                   |                 |            |  |          |         |      |              |           |           |     |        |
|                                   |                |                   |                 |            |  |          |         |      |              |           |           |     |        |
|                                   |                |                   |                 |            |  |          |         |      |              |           |           |     |        |
| •                                 |                |                   |                 |            |  |          |         |      |              |           |           |     | ►      |
| RadioLinx Industrial Ho           | otspot Browser |                   |                 |            |  |          |         |      |              |           | Γ         | NUM |        |

#### The setting of the Master radio is completed.

Disconnect the Ethernet cable from the radio.

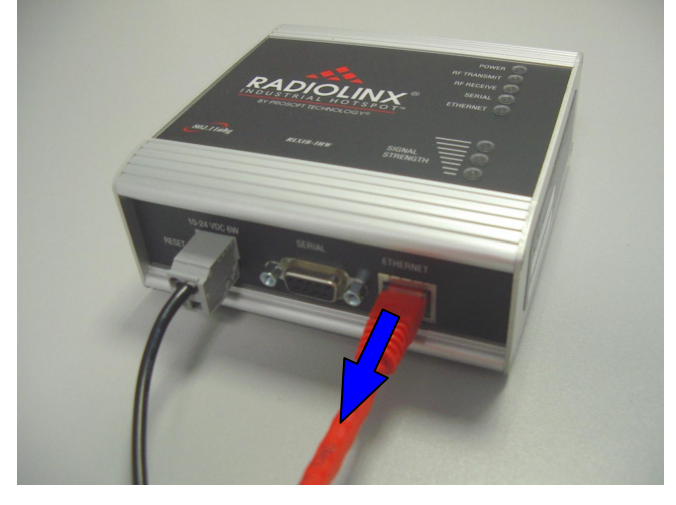

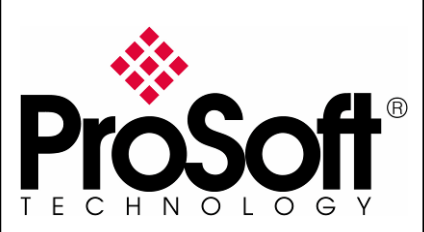

RLXIB-IHW Industrial Hotspot 802.11abg

Wireless Modbus TCP - M340 with CPU & Quantum with NOE

### A.7. RLXIB-IHW-E Access Point checking

Open your PC network connection and select the wireless card.

| Sconnexions réseau                  |        | <u> </u>                              |      |
|-------------------------------------|--------|---------------------------------------|------|
| Fichier Edition Affichage Fa        | avoris | Outils Avancé ?                       | 2    |
| 🔆 Précédente 🔹 💮 👻 🏂                |        | Rechercher 😥 Dossiers 🔢 🕂             |      |
| Adresse 🔕 Connexions réseau         |        |                                       | ОК   |
|                                     |        | Réseau local ou Internet à haute vite | esse |
| Gestion du réseau                   | *      |                                       |      |
|                                     |        | Connexion réseau sans fil             |      |
| Autres emplacements                 | ×      | Non connecté                          |      |
|                                     |        | (p) Intel(R) Wireless WiFi Link 496.  |      |
| Détails                             | *      |                                       |      |
| becomb                              |        |                                       |      |
| Connexion réseau sans fil           |        |                                       |      |
| Non connecté                        |        |                                       |      |
|                                     |        |                                       |      |
|                                     |        |                                       |      |
|                                     |        |                                       |      |
| Intel(R) Wireless WiFi Link 4965AGN |        |                                       |      |

#### Double-click on your Wireless network to View Available Wireless Networks

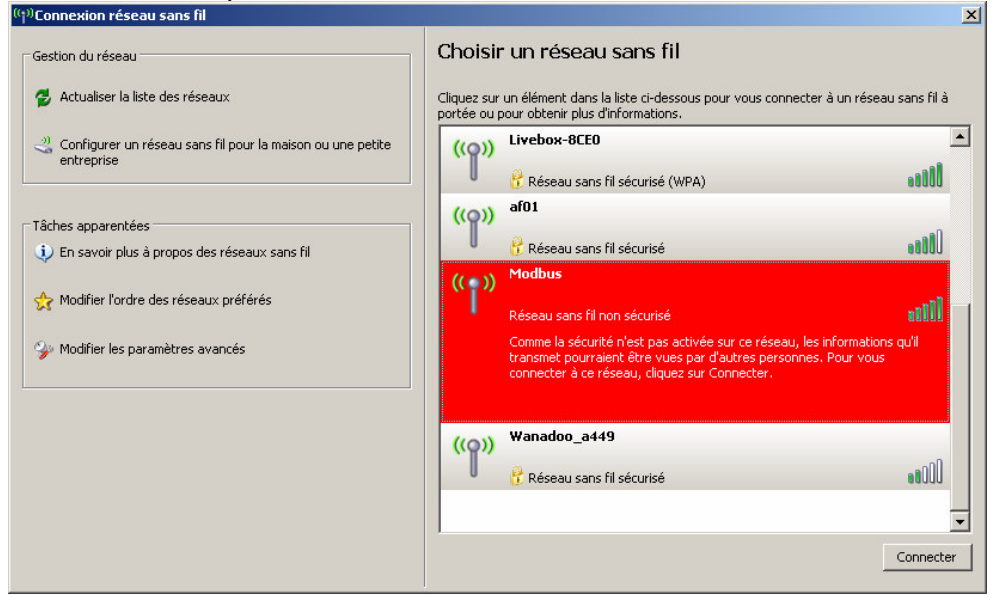

Within the list of the Wireless network available you should see the Modbus network. This is the **Network SSID** you setup previously within the RLXIB-IHW-E Master. Select the **Modbus** wireless network and click the "**Connect**" button.

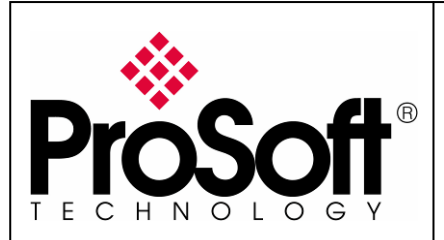

RLXIB-IHW Industrial Hotspot 802.11abg

Wireless Modbus TCP - M340 with CPU & Quantum with NOE

Now you will be able to monitor the radio with your internet browser via your wireless network:

Open your internet browser.

Enter the IP address of the RLXIB-IHW-E you want to access into the navigation bar.

| C           | ipier er ne prest pas entener terre prest nes | mindons ancenter enpio |
|-------------|-----------------------------------------------|------------------------|
| <b>OO</b> - | 8 192.168.170.183                             | $\checkmark$           |

The following window is displayed.

| 🖉 Radio Configuration/Diagnostic Utility      | - Windows Internet Explorer  |                     |
|-----------------------------------------------|------------------------------|---------------------|
| 🕞 🕤 🔻 🛦 http://192.168.170.183/               | Google                       | <b>₽</b> -          |
| <u>Fichier Edition Affichage Favoris Outi</u> | ls <u>?</u>                  |                     |
| 😭 🏟 🔥 Radio Configuration/Diagnostic          | Utility 🏠 🔹 🔂 🛪 🔂 🖓 Bage 🕶 🎯 | O <u>u</u> tils 👻 🎽 |
|                                               |                              | <u> </u>            |
|                                               | ProSoff Monthan Industry     |                     |
|                                               |                              |                     |
|                                               |                              |                     |
|                                               |                              |                     |
|                                               |                              |                     |
|                                               |                              |                     |
|                                               |                              |                     |
|                                               |                              |                     |
|                                               |                              |                     |
|                                               |                              |                     |
|                                               |                              |                     |
|                                               |                              |                     |
|                                               |                              |                     |
|                                               |                              |                     |
|                                               |                              |                     |
|                                               |                              |                     |
|                                               |                              |                     |
|                                               |                              |                     |
|                                               |                              | -                   |
|                                               | 📑 🚺 🚺 🕞 Internet             | 10% • //.           |

Type your password to log into the radio (default is "password") and then click the "**Login**" button.

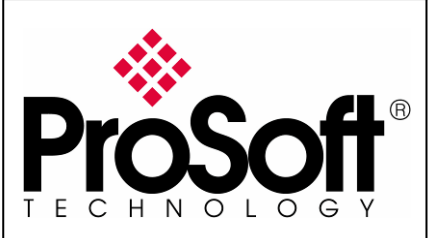

RLXIB-IHW Industrial Hotspot 802.11abg

Wireless Modbus TCP - M340 with CPU & Quantum with NOE

| he follow                                                                                            | ing window is di                                  | splayed:                          |                                 |      |  |  |  |
|----------------------------------------------------------------------------------------------------|---------------------------------------------------|-----------------------------------|---------------------------------|------|--|--|--|
| 🧯 Radio Configu                                                                                      | uration/Diagnostic Utility - 1                    | Windows Internet Explorer         |                                 | J×   |  |  |  |
| G 🕤 🗸 🔽                                                                                              | http://192.168.170.183/Conf                       | ig_Diag.htm%df5caefe7fcae3e5 💌 🛃  | Google                          | •    |  |  |  |
| Eichier Edition                                                                                      | <u>A</u> ffichage Fa <u>v</u> oris <u>O</u> utils | 2                                 | Lien                            | ns × |  |  |  |
| 🚖 🏟  👧 Ra                                                                                            | adio Configuration/Diagnostic Ut                  | ility                             | 🟠 🔹 🗟 👻 🖶 🔹 🔂 Bage 🔹 🎯 Outils 🤉 | • ×  |  |  |  |
| -                                                                                                    |                                                   |                                   |                                 |      |  |  |  |
| ProS                                                                                                 | oft                                               | RADIOLIN                          | X° Industrial Hotspot™          |      |  |  |  |
| TECHNOL                                                                                              | OGY                                               |                                   | 802.11abg                       |      |  |  |  |
| Radio Name:                                                                                          | Quantum_Radio                                     | Signal Strength:                  | Master                          |      |  |  |  |
| Radio MAC:                                                                                           | 00.0D.8D.F0.26.47                                 | Parent MAC: nor                   | Available Parents               |      |  |  |  |
| Firmware:                                                                                            | IB3_430                                           | Branch Length: 1                  | Address Table                   |      |  |  |  |
| Update every:                                                                                        | 10 sec                                            | #Radios Linked: 0                 | Port Status                     |      |  |  |  |
| Up Time:                                                                                             | 0 Day 0 Hr. 0 Min. 38 Sec                         | Link Time: n/a                    |                                 | _    |  |  |  |
| Radio I                                                                                              | Network Settings                                  | Security Settings                 | Radio Access Settings           |      |  |  |  |
| Radio Name:                                                                                          | Quantum_Radio                                     | Encryption none                   | C Obtain IP address - DHCP      |      |  |  |  |
| Network SSID:                                                                                        | Modbus                                            | WPA phrase ****                   | Use the following IP address    |      |  |  |  |
| • Master                                                                                             | 6 (2437MHz)                                       | WEP key 1 💌 🔭                     | IP Address 192.168.170.183      |      |  |  |  |
| C Repeater                                                                                           | Parent Link                                       | MAC Filter Edit Filter            | Subnet Mask 255.255.255.0       |      |  |  |  |
|                                                                                                    | Parent Auto Select                                | Hide Network SSID                 | Def: Gateway 192.168.170.254    |      |  |  |  |
| C Client                                                                                             | 🖲 Auto C Specify                                  |                                   | Primary DNS 192.10.1.10         |      |  |  |  |
| Client MAC                                                                                           | 00.00.00.00.00                                    |                                   | Secondary DNS 50.0.0.0          |      |  |  |  |
| IGMP                                                                                                 | Spanning Tree                                     |                                   | SNMP                            |      |  |  |  |
|                                                                                                    | Advanced Config                                   |                                   | Login Password                  |      |  |  |  |
|                                                                                                    | Serial Settings                                   |                                   |                                 |      |  |  |  |
|                                                                                                    |                                                   |                                   |                                 |      |  |  |  |
| Appl                                                                                                 | y changes                                         | Cancel Changes                    | Factory Defaults Help           |      |  |  |  |
| Configuratio                                                                                         | n help Cha                                        | nges not Saved. Will disrupt ~60s |                                 |      |  |  |  |
| Hide Network SSID: Check to hide SSID in rf beacons so WLAN card scans can not see this network SSID |                                                   |                                   |                                 |      |  |  |  |
| erminé                                                                                               |                                                   |                                   | 👩 😜 Internet 🛛 🔍 100%           | •    |  |  |  |

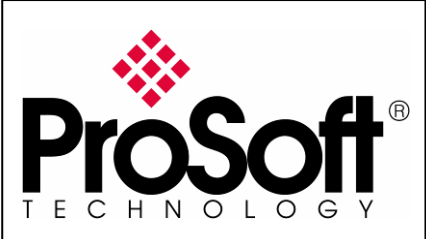

RLXIB-IHW Industrial Hotspot 802.11abg

Wireless Modbus TCP - M340 with CPU & Quantum with NOE

### B. Setting of the repeater radio

#### **B.1.** Plug the cables to the other RLXIB-IHW

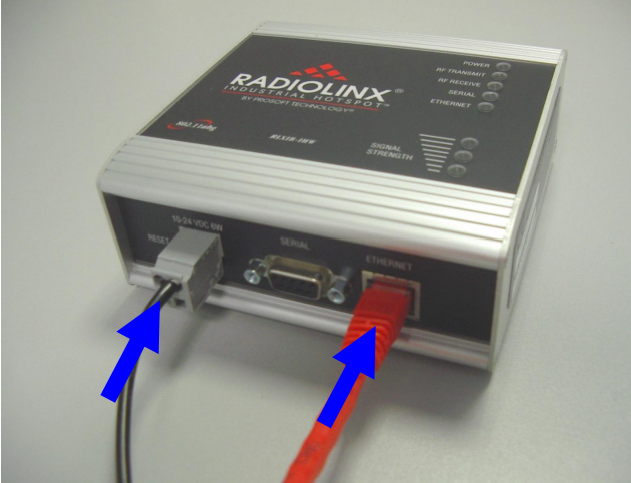

From left to right: Power connector, serial port and Ethernet port.

Plug the power cable.

For Ethernet connection:

- If you are connecting to the radio through an Ethernet hub or switch, use the gray (straight-through) cable.
- If you are connecting to the radio directly from your PC without going through an Ethernet hub or switch, you must use the red (crossover) cable.

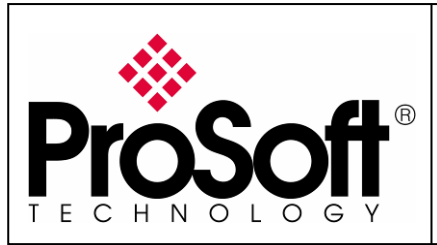

RLXIB-IHW Industrial Hotspot 802.11abg

Wireless Modbus TCP - M340 with CPU & Quantum with NOE

### B.2. Launch RadioLinx IH browser

#### Click on the "binocular"

| 👧 RadioLinx Indus                 | trial Hotspo | t Browser         |                |       |          |         |      |              |           |           | _   |        |
|-----------------------------------|--------------|-------------------|----------------|-------|----------|---------|------|--------------|-----------|-----------|-----|--------|
| File Operations Dialogs View Help |              |                   |                |       |          |         |      |              |           |           |     |        |
| 🚧 💸 🐔 🗠                           | <b>h h 6</b> | 🗏 🖧 🖵 🖍 🕯         |                | B   🤋 |          |         |      |              |           |           |     |        |
| Name                              | Mode         | MAC               | IP             | SSID  | Security | Channel | Hops | Signal (dBm) | Tx (KB/s) | Rx (KB/s) |     | Master |
| JEROMED630                        | This Utility | 00.1c.23.4a.85.04 | 192.168.170.20 |       |          |         |      |              |           |           |     |        |
|                                   |              |                   |                |       |          |         |      |              |           |           |     |        |
|                                   |              |                   |                |       |          |         |      |              |           |           |     |        |
| •                                 |              |                   |                |       |          |         |      |              |           |           |     | •      |
| RadioLinx Industrial Ho           | tspot Browse | r                 |                |       |          |         |      |              |           |           | NUM | //     |

#### The radio appears:

| 🔥 Radiol                          | inx Indust    | rial Hotspo  | t Browser         |                |          |  |          |         |      |              |           |           |     | . 🗆 🗵  |
|-----------------------------------|---------------|--------------|-------------------|----------------|----------|--|----------|---------|------|--------------|-----------|-----------|-----|--------|
| File Operations Dialogs View Help |               |              |                   |                |          |  |          |         |      |              |           |           |     |        |
| м 🔌                               | 🖻   🕮 🖣       | le 🖬 😰       | 🗏 🖧 🖵 🍖 I         | 999            | B  🤋 🛛   |  |          |         |      |              |           |           |     |        |
| Name                              |               | Mode         | MAC               | IP             | SSID     |  | Security | Channel | Hops | Signal (dBm) | Tx (KB/s) | R× (KB/s) |     | Master |
| JEROM                             | 1ED630        | This Utility | 00.1c.23.4a.85.04 | 192.168.170.20 |          |  |          |         |      |              |           |           |     |        |
| R Radio1                          | L             | Repeater     | 00.0d.8d.f0.1d.c3 | 192.168.170.24 | Network1 |  | AES      | 11      | 15   | -100         | 0         | 0         |     |        |
|                                   |               |              |                   |                |          |  |          |         |      |              |           |           |     |        |
|                                   |               |              |                   |                |          |  |          |         |      |              |           |           |     |        |
| •                                 |               |              |                   |                |          |  |          |         |      |              |           |           |     | F      |
| RadioLinx I                       | ndustrial Hot | spot Browser | r                 |                |          |  |          |         |      |              |           |           | NUM | //     |

At this point the setting of the radio is the factory default. If the radio is connected to a network with a DHCP server, the radio may already have an IP address assigned to it.

### If no IP address appears (remains 0.0.0.0):

Select the Radio you want to assigned an IP address in the list

|                                   | ,,,,,,,,,,,,,,,,,,,,,,,,,,,,,,,,,,,,,,, |                   |                |              |          |         |      |              |           |           |     |        |
|-----------------------------------|-----------------------------------------|-------------------|----------------|--------------|----------|---------|------|--------------|-----------|-----------|-----|--------|
| 🔥 RadioLinx Indus                 | strial Hotspo                           | t Browser         |                |              |          |         |      |              |           |           | _   |        |
| File Operations Dialogs View Help |                                         |                   |                |              |          |         |      |              |           |           |     |        |
| 🙀 🔌 🖻 🗠                           | 7e 🔓 😭                                  | 🗏 🖧 🖵 🖍 🕯         | 999            | 3   <b>?</b> |          |         |      |              |           |           |     |        |
| Name                              | Mode                                    | MAC               | IP             | SSID         | Security | Channel | Hops | Signal (dBm) | Tx (KB/s) | Rx (KB/s) |     | Master |
| JEROMED630                        | This Utility                            | 00.1c.23.4a.85.04 | 192.168.170.20 |              |          |         |      |              |           |           |     |        |
| R Radio1                          | Repeater                                | 00.0d.8d.f0.13.01 | 0.0.0.0        | Network1     | AES      | 11      | 15   | -100         | 0         | 0         |     |        |
|                                   |                                         |                   |                |              |          |         |      |              |           |           |     |        |
|                                   |                                         |                   |                |              |          |         |      |              |           |           |     |        |
|                                   |                                         |                   |                |              |          |         |      |              |           |           |     |        |
| •                                 |                                         |                   |                |              |          |         |      |              |           |           |     | F      |
| RadioLinx Industrial He           | otspot Browsei                          | r                 |                |              |          |         |      |              |           |           | NUM |        |

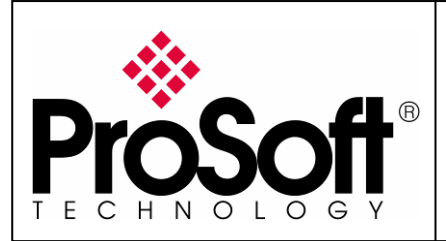

RLXIB-IHW Industrial Hotspot 802.11abg

Wireless Modbus TCP - M340 with CPU & Quantum with NOE

Then from "Operations" menu, select "Assign IP"

| 🔥 RadioLinx Industrial Hotspot |                 |           |          |  |  |  |  |  |
|--------------------------------|-----------------|-----------|----------|--|--|--|--|--|
| File                           | Operations      | Dialogs   | View H   |  |  |  |  |  |
| <b>#</b>                       | Connect         |           | <b>P</b> |  |  |  |  |  |
| Nam                            | Assign IP       |           | E -      |  |  |  |  |  |
|                                | Update Firmware |           |          |  |  |  |  |  |
| M                              | Start Ping      | j Session | er       |  |  |  |  |  |

The following window is displayed:

| Assign Tempor | Assign Temporary IP Address 🛛 🛛 🏋  |  |  |  |  |  |  |  |  |
|---------------|------------------------------------|--|--|--|--|--|--|--|--|
|               |                                    |  |  |  |  |  |  |  |  |
| Radio Name    | Radio1                             |  |  |  |  |  |  |  |  |
| MAC Address   | 00.0d.8d.f0.26.65                  |  |  |  |  |  |  |  |  |
| Subnet        | 255.255.255.0                      |  |  |  |  |  |  |  |  |
| Gateway       | 192.168.170.254                    |  |  |  |  |  |  |  |  |
| IP Address    | 192.168.170.184                    |  |  |  |  |  |  |  |  |
| Unused IP's : | 192.168.170.253<br>192.168.170.252 |  |  |  |  |  |  |  |  |
| Find More     | 192.168.170.249                    |  |  |  |  |  |  |  |  |
|               |                                    |  |  |  |  |  |  |  |  |
| OK            | Cancel                             |  |  |  |  |  |  |  |  |

You can select an unused IP address from the list by double-clicking on it or change it in the IP address edit box.

#### Note:

The **IP address** of **CPU**, **Radio RLXIB-IHW** and server device must be at the same IP range and depending of your **Subnet mask**.

Click "**OK**" to accept the temporary IP address, subnet mask, and default gateway.

The following message is displayed; click **"OK**" to continue.

| necessi |                                                                                                    |
|---------|----------------------------------------------------------------------------------------------------|
| 1       | This IP address is temporary and will only be in effect until the next time the AP is reset. To set the IP Address permanently please modify the settings through the Web Management Interface. |
|         | OK Annuler                                                                                                    |

Now a temporary IP address is assigned to the RLXIB-IHW-E module.

XI

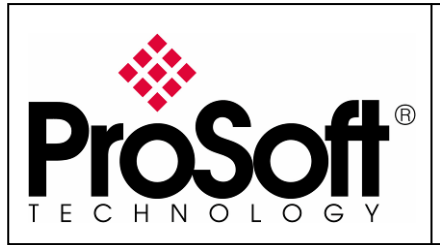

RLXIB-IHW Industrial Hotspot 802.11abg

Wireless Modbus TCP - M340 with CPU & Quantum with NOE

### B.3. Go online with the RLXIB-IHW-E for configuration

To go online with the RLXIB-IHW for configuration (or diagnostics) from the Browser select the Radio1:

| 🔥 RadioLinx Indus       | RadioLinx Industrial Hotspot Browser |                   |                 |          |          |         |      | _            |           |           |     |        |
|-------------------------|--------------------------------------|-------------------|-----------------|----------|----------|---------|------|--------------|-----------|-----------|-----|--------|
| File Operations Dia     | alogs View                           | Help              |                 |          |          |         |      |              |           |           |     |        |
| 🏘 🔌 😑 🏎                 | 7e 🍡 😭                               | 🗏 🖧 🖵 🖍 I         |                 | B  🤋 🗌   |          |         |      |              |           |           |     |        |
| Name                    | Mode                                 | MAC               | IP              | SSID     | Security | Channel | Hops | Signal (dBm) | Tx (KB/s) | Rx (KB/s) |     | Master |
| JEROMED630              | This Utility                         | 00.1c.23.4a.85.04 | 192.168.170.20  |          |          |         |      |              |           |           |     |        |
| R Radio1                | Repeater                             | 00.0d.8d.f0.13.01 | 192.168.170.183 | Network1 | AES      | 11      | 15   | -100         | 0         | 0         |     |        |
|                         |                                      |                   |                 |          |          |         |      |              |           |           |     |        |
|                         |                                      |                   |                 |          |          |         |      |              |           |           |     |        |
|                         |                                      |                   |                 |          |          |         |      |              |           |           |     |        |
| •                       |                                      |                   |                 |          |          |         |      |              |           |           |     | Þ      |
| RadioLinx Industrial Ho | otspot Browser                       | r                 |                 |          |          |         |      |              |           |           | NUM |        |

Double-click on the radio or select the "**Connect**" option in "**Operation**s" menu.

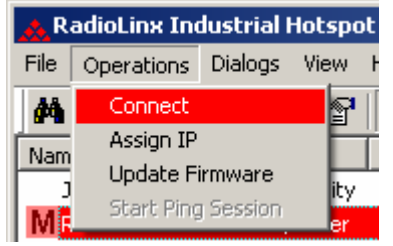

The following window is displayed:

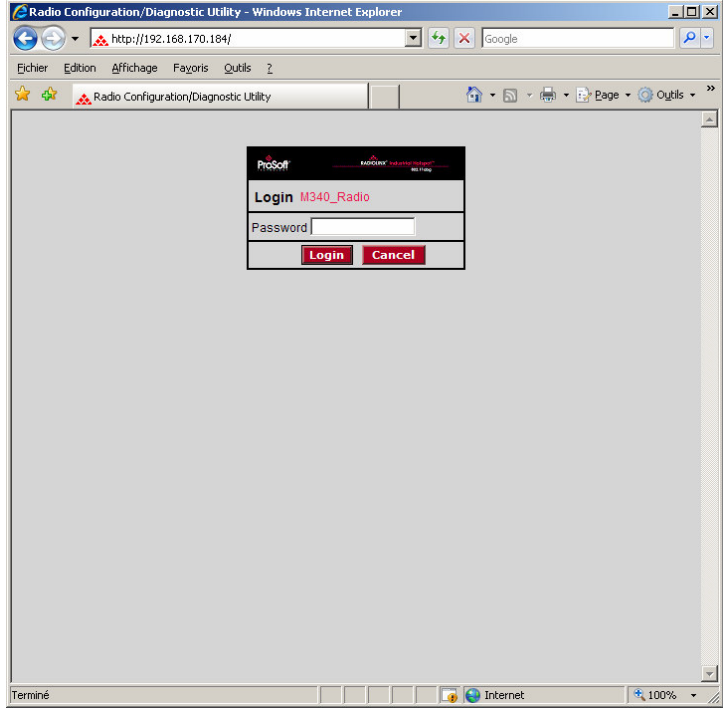

Type your password to log into the radio (default is "password") and then click the "**Login**" button.

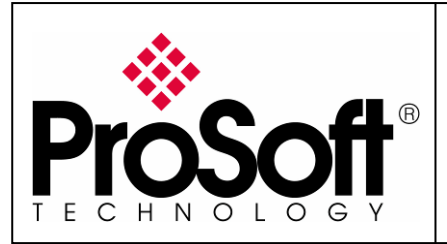

RLXIB-IHW Industrial Hotspot 802.11abg

Wireless Modbus TCP - M340 with CPU & Quantum with NOE

The RLW-IHW-E configuration is protected by a login password. To prevent unauthorized access to the radio configuration, you should change the default password when you have finished your configuration.

#### The following window is displayed:

| 🖉 Radio Configu                | uration/Diagnostic Utility - 1                                           | Windows Internet Explorer       |                                              |  |  |  |  |  |
|--------------------------------|--------------------------------------------------------------------------|---------------------------------|----------------------------------------------|--|--|--|--|--|
| <b>G</b> - 🗖                   | http://192.168.170.184/Conf                                              | ig_Diag.htm%dfeac0a62d20e1a 💌 🐓 | K Google                                     |  |  |  |  |  |
| <u>Fichier</u> <u>E</u> dition | <u>A</u> ffichage Fa <u>v</u> oris <u>O</u> utils                        | 2                               | Liens                                        |  |  |  |  |  |
| 🙀 🏟 🔥 🙀                        | adio Configuration/Diagnostic Ut                                         | ility                           | 🐴 🔹 🔝 👻 🖶 🔹 🔂 Page 🔹 🎯 Outils 🔹              |  |  |  |  |  |
|                                |                                                                          |                                 |                                              |  |  |  |  |  |
| ProS                           | off                                                                      | RADIOLINX                       | <sup>©</sup> Industrial Hotspot <sup>™</sup> |  |  |  |  |  |
| TECHNOL                        | OGY                                                                      |                                 | 802.11abg                                    |  |  |  |  |  |
| Radio Name:                    | Radio1                                                                   | Signal Strength:                | Scanning                                     |  |  |  |  |  |
| Radio MAC:                     | 00.0D.8D.F0.26.65                                                        | Parent MAC: none                | Available Parents                            |  |  |  |  |  |
| Firmware:                      | IB3_430                                                                  | Branch Length: n/a              | Address Table                                |  |  |  |  |  |
| Update every:                  | 10 sec                                                                   | # Radios Linked: 0              | Port Status                                  |  |  |  |  |  |
| Up Time:                       | 0 Day 0 Hr. 3 Min. 46 Sec                                                | Link Time: n/a                  |                                              |  |  |  |  |  |
| Radio I                        | Network Settings                                                         | Security Settings               | Radio Access Settings                        |  |  |  |  |  |
| Radio Name:                    | Radio1                                                                   | Encryption WPA-AES              | <ul> <li>Obtain IP address - DHCP</li> </ul> |  |  |  |  |  |
| Network SSID:                  | Network1                                                                 | WPA phrase ****                 | C Use the following IP address               |  |  |  |  |  |
| C Master                       | 11 (2462MHz) 💌                                                           | WEP key 1                       | IP Address 192.168.170.184                   |  |  |  |  |  |
| Repeater                       | Parent Link                                                              | MAC Filter Edit Filter          | Subnet Mask 255.255.255.0                    |  |  |  |  |  |
|                                | Parent Auto Select                                                       | Hide Network SSID               | Def: Gateway 192.168.170.254                 |  |  |  |  |  |
| C Client                       | 🖲 Auto 🧲 Specify                                                         |                                 | Primary DNS 192.10.1.10                      |  |  |  |  |  |
| Client MAC                     | 00.00.00.00.00                                                           |                                 | Secondary DNS 50.0.0.0                       |  |  |  |  |  |
| IGMP                           | Spanning Tree                                                            |                                 | SNMP                                         |  |  |  |  |  |
|                                | Advanced Config                                                          |                                 | Login Password                               |  |  |  |  |  |
|                                | Serial Settings                                                          |                                 |                                              |  |  |  |  |  |
| Appl                           | y Changes                                                                | Cancel Changes                  | Factory Defaults Help                        |  |  |  |  |  |
| Configuratio                   | Configuration help Changes not Saved. Will disrupt ~60s                  |                                 |                                              |  |  |  |  |  |
| Radio Name: 1                  | Radio Name: 1 to 31 characters. For user's identification of radio only. |                                 |                                              |  |  |  |  |  |
|                                |                                                                          |                                 | 🖥 🌏 Internet 🛛 🔍 100% 👻                      |  |  |  |  |  |

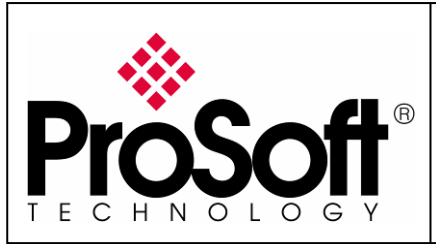

RLXIB-IHW Industrial Hotspot 802.11abg

Wireless Modbus TCP - M340 with CPU & Quantum with NOE

#### B.4. Set up the RLXIB-IHW-E – Repeater mode

A RLXIB-IHW-E Remote/Repeater connects automatically to the best available parent radio on the network.

| From the so         | creen below:                                            |                                     |                                      |                       |  |  |  |
|---------------------|---------------------------------------------------------|-------------------------------------|--------------------------------------|-----------------------|--|--|--|
| 🖉 Radio Configu     | uration/Diagnostic Utility                              | - Windows Internet Explorer         |                                      | - O ×                 |  |  |  |
| <b>GO</b> • <b></b> | 📐 http://192.168.170.183/Co                             | nfig_Diag.htm%dfbd08289878616       | ← × Google                           | <b>₽</b> •            |  |  |  |
| Eichier Edition     | <u>A</u> ffichage Fa <u>v</u> oris <u>O</u> util        | s <u>?</u>                          |                                      | Liens »               |  |  |  |
| 🚖 🏟 🔜 🔈             | adio Configuration/Diagnostic I                         | Utility                             | 🟠 • 🔝 • 🖶 • 📴 Bage • (               | 〕 O <u>u</u> tils 👻 🎽 |  |  |  |
|                     |                                                         | *                                   |                                      |                       |  |  |  |
| ProS                | off                                                     | RADIOL                              | INX <sup>®</sup> Industrial Hotspot™ |                       |  |  |  |
| TECHNOL             | OGY                                                     |                                     | 802.11abg                            |                       |  |  |  |
| Radio Name:         | Radio1                                                  | Signal Strength:                    | Scanning                             |                       |  |  |  |
| Radio MAC:          | 00.0D.8D.F0.26.47                                       | Parent MAC:                         | Available Parents                    |                       |  |  |  |
| Firmware:           | IB3_430                                                 | Branch Length:                      | Address Table                        |                       |  |  |  |
| Update every:       | 10 sec                                                  | # Radios Linked: (                  | Port Status                          |                       |  |  |  |
| Up Time:            | 0 Day 1 Hr. 59 Min. 55 S                                | Sec. Link lime: I                   | 1/a                                  | 1                     |  |  |  |
| Radio               | Network Settings                                        | Security Settings                   | Radio Access Sett                    | ings                  |  |  |  |
| Radio Name:         | Radio1                                                  | Encryption WPA-AES                  | Obtain IP address - DHCF             | S                     |  |  |  |
| Network SSID:       | Network1                                                | WPA phrase ****                     | C Use the following IP addre         | ess                   |  |  |  |
| C Master            | 11 (2462MHz) 💌                                          | WEP key 1 💌 ****                    | IP Address 192.168                   | .170.183              |  |  |  |
| • Repeater          | Parent Link                                             | MAC Filter Edit Filter              | Subnet Mask 255.255                  | .255.0                |  |  |  |
|                     | Parent Auto Select                                      | Hide Network SSID                   | Def: Gateway 192.168                 | .170.254              |  |  |  |
| C Client            | 🖲 Auto 🧲 Specify                                        |                                     | Primary DNS 192.10.1                 | 1.10                  |  |  |  |
| Client MAC          | 00.00.00.00.00                                          |                                     | Secondary DNS 50.0.0                 |                       |  |  |  |
| IGMP                | Spanning Tree                                           |                                     | SNMP                                 |                       |  |  |  |
|                     | Advanced Config                                         | 1                                   | Login Password                       |                       |  |  |  |
|                     | Serial Settings                                         |                                     |                                      | _                     |  |  |  |
| Арр                 | y Changes                                               | Cancel Changes                      | Factory Defaults                     | Help                  |  |  |  |
| Configuratio        | Configuration help Changes not Saved. Will disrupt ~60s |                                     |                                      |                       |  |  |  |
| Cancel Change       | es: Press this to undo any                              | edits you may have just done on thi | s page                               |                       |  |  |  |
| Terminé             |                                                         |                                     | 🕞 😜 Internet 🔍                       | 100% •                |  |  |  |

- Change the Radio Name from Radio1 to M340\_Radio
- Change the Network SSID from Network1 to Modbus
- Select Repeater
- Select **Encryption** (WPA-AES for example) and enter your pass phrase
- Enter a valid **IP address** and **Subnet Mask**

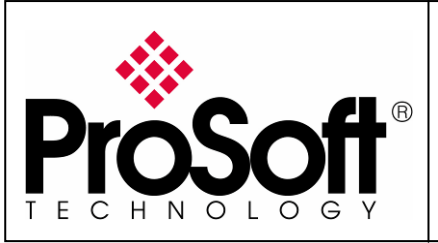

RLXIB-IHW Industrial Hotspot 802.11abg

Wireless Modbus TCP - M340 with CPU & Quantum with NOE

| Eichier Edition                                         | <u>A</u> ffichage Fa <u>v</u> oris <u>O</u> utils | 2                      |                 |           | Liens                                       |  |
|---------------------------------------------------------|---------------------------------------------------|------------------------|-----------------|-----------|---------------------------------------------|--|
| 🚖 🏟 🔥 🧟                                                 | adio Configuration/Diagnostic L                   | tility                 |                 |           | 🟠 🔹 🔝 👻 🖶 🔹 🔂 Page 🔹 🎯 Outils 🔹             |  |
| ProSe                                                   | <b>o</b> ţţ                                       |                        | RADIO           |           | ndustrial Hotspot <sup>™</sup><br>802.11abg |  |
| Radio Name:                                             | Radio1                                            | Signa                  | I Strength:     |           | Scanning                                    |  |
| Radio MAC:                                              | 00.0D.8D.F0.26.65                                 | Parer                  | t MAC:          | none      | Available Parents                           |  |
| Firmware:                                               | IB3_430                                           | Brand                  | h Length:       | n/a       | Address Table                               |  |
| Update every:                                           | 10 sec                                            | #Rac                   | lios Linked:    | 0         | Port Status                                 |  |
| Up Time:                                                | 0 Day 0 Hr. 4 Min. 26 Se                          | <mark>c. Link</mark> T | ime:            | n/a       |                                             |  |
| Radio N                                                 | Network Settings                                  | Secu                   | rity Setting    | gs        | Radio Access Settings                       |  |
| Radio Name:                                             | M340_Radio                                        | Encryption nor         | ie              | -         | C Obtain IP address - DHCP                  |  |
| Network SSID:                                           | Modbus                                            | WPA phrase             | 31: 31: 31: 31: |           | Use the following IP address                |  |
| C Master                                                | 11 (2462MHz)                                      | WEP key 1              | ****            |           | IP Address 192.168.170.184                  |  |
| • Repeater                                              | Parent Link                                       | MAC Filter             | Edit Filter     |           | Subnet Mask 255.255.255.0                   |  |
|                                                         | Parent Auto Select                                | Hide Netw              | ork SSID        |           | Def: Gateway 192.168.170.254                |  |
| C Client                                                | Auto C Specify                                    |                        |                 |           | Primary DNS 192.10.1.10                     |  |
| Client MAC                                              | 00.00.00.00.00                                    |                        |                 |           | Secondary DNS 50.0.0.0                      |  |
| IGMP                                                    | Spanning Tree                                     |                        |                 |           | SNMP                                        |  |
|                                                         | Advanced Config                                   |                        |                 |           | Login Password                              |  |
|                                                         | Serial Settings                                   |                        |                 |           |                                             |  |
| Appl                                                    | y Changes                                         | Cancel (               | Changes         |           | Factory Defaults Help                       |  |
| Configuration help Changes not Saved. Will disrupt ~60s |                                                   |                        |                 |           |                                             |  |
| Cancel Change                                           | es: Press this to undo any e                      | dits you may have      | e just done on  | this page |                                             |  |
| erminé                                                  |                                                   |                        |                 |           | 😜 Internet 🛛 🔍 100% 👻                       |  |

Important: The Network SSID and WPA phrase are case sensitive.

Use exactly the same combination of upper case and lower case letters you entered for the RLXIB-IHW-E Master mode, otherwise the Repeater radio will not be able to connect to the Master radio.

Now the new settings are ready, click "**Apply Changes**" to validate them.

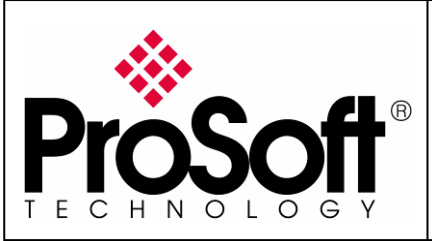

RLXIB-IHW Industrial Hotspot 802.11abg

Wireless Modbus TCP - M340 with CPU & Quantum with NOE

The following message may appear when pressing "Apply changes", click "OK".

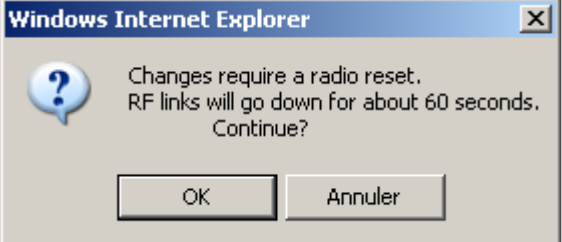

#### The RLXIB-IHW-E reboots:

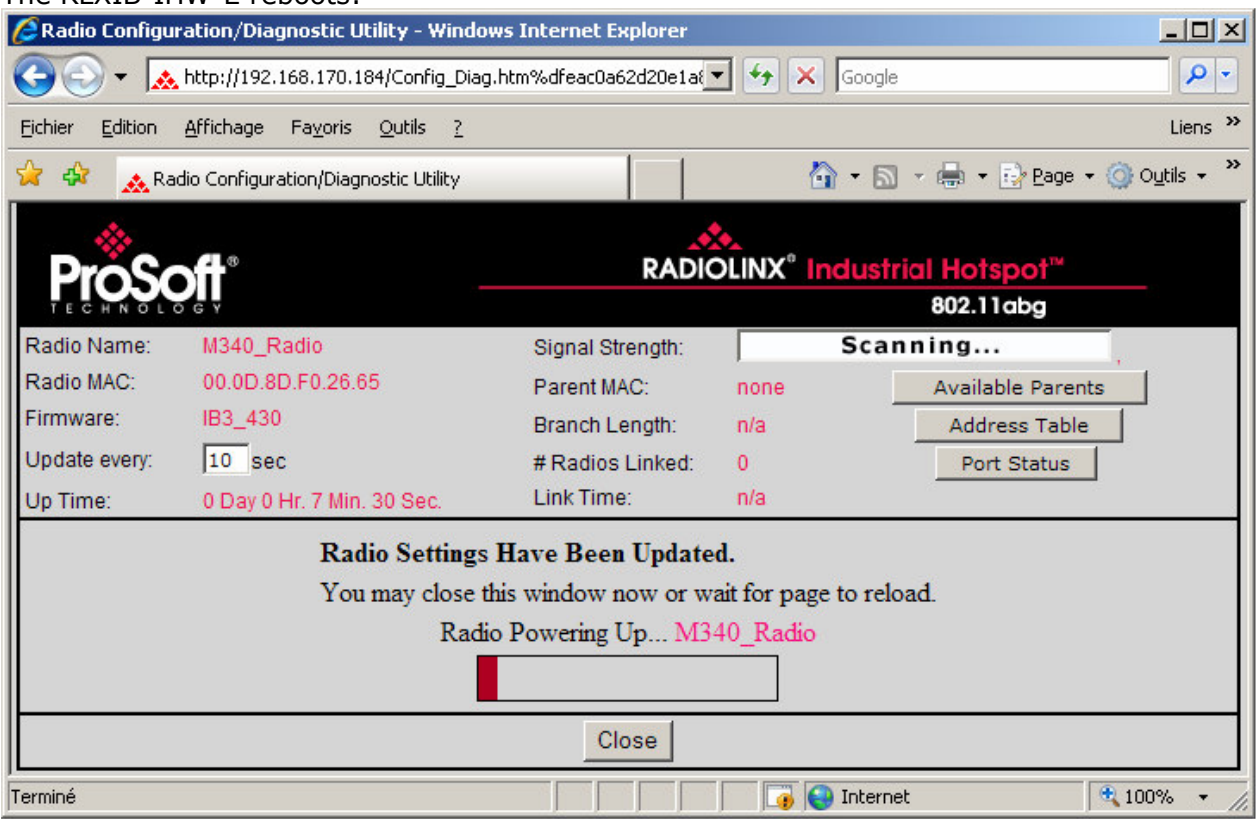

You can wait until the update is done or click on "Close", the following window is displayed:

| Windows | Internet Explorer                                |     | <u>×</u> |  |  |  |
|---------|--------------------------------------------------|-----|----------|--|--|--|
| 2       | La page Web affichée tente de fermer la fenêtre. |     |          |  |  |  |
| ~       | Voulez-vous fermer cette fenêtre ?               |     |          |  |  |  |
|         | Oui                                              | Non |          |  |  |  |

Click "Yes".

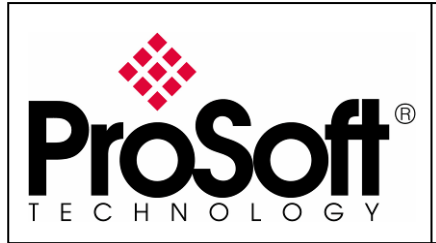

RLXIB-IHW Industrial Hotspot 802.11abg

Wireless Modbus TCP - M340 with CPU & Quantum with NOE

### B.5. Settings verification:

Select Clear to delete the current radio list

| 🙈 RadioLinx Indu: |       |        |    |   |  |
|-------------------|-------|--------|----|---|--|
| File              | Оре   | ratior | าร | D |  |
| 楢                 | 1.Str | •      | ÷  |   |  |
| Name              |       |        |    |   |  |
| JEROMED630        |       |        |    |   |  |

Select the binocular to refresh the screen and get an update radio list

| 🔥 Ra | adioLinx Indu: |  |  |  |  |
|------|----------------|--|--|--|--|
| File | Operations D   |  |  |  |  |
| 酋    | 🗞 🖻 😽          |  |  |  |  |
| Name |                |  |  |  |  |
| וכ   | EROMED630      |  |  |  |  |

When configured the name of the radio is preceded by an  ${\bf R}$  (for Repeater) in the RLX-IH Browser.

| 🔥 RadioLinx Indust      | RadioLinx Industrial Hotspot Browser |                   |                 |            |  |          |         |      |              |           |           |             |         |
|-------------------------|--------------------------------------|-------------------|-----------------|------------|--|----------|---------|------|--------------|-----------|-----------|-------------|---------|
| File Operations Dia     | alogs View                           | Help              |                 |            |  |          |         |      |              |           |           |             |         |
| 🗛 🔌 🖻 🗠 🖗               | 1• 13 @                              | 🗏 🖧 🖵 🖍 /         |                 | - <b>?</b> |  |          |         |      |              |           |           |             |         |
| Name                    | Mode                                 | MAC               | IP              | SSID       |  | Security | Channel | Hops | Signal (dBm) | Tx (KB/s) | Rx (KB/s) |             | Master  |
| JEROMED630              | This Utility                         | 00.1c.23.4a.85.04 | 192.168.170.20  |            |  |          |         |      |              |           |           |             |         |
| M Quantum_Radio         | Master                               | 00.0d.8d.f0.13.01 | 192.168.170.183 | Modbus     |  | none     | 6       | 1    |              | 0         | 0         |             |         |
| R M340_Radio            | Repeater                             | 00.0d.8d.f0.1d.c3 | 192.168.170.184 | Modbus     |  | none     | 6       | 2    | -54          | 0         | 1         | 00.0d.8d.f0 | 0.13.01 |
|                         |                                      |                   |                 |            |  |          |         |      |              |           |           |             |         |
|                         |                                      |                   |                 |            |  | -        |         |      |              |           |           |             |         |
|                         |                                      |                   |                 |            |  |          | •       |      |              |           |           |             |         |
| RadioLinx Industrial Ho | tspot Browser                        | r                 |                 |            |  |          |         |      |              |           | [         | NUM         |         |

#### The setting of the Repeater radio is finished.

Disconnect the Ethernet cable from the radio.

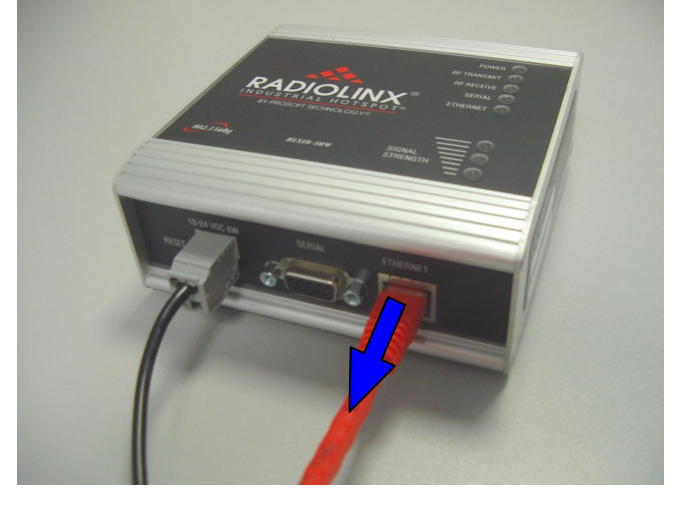

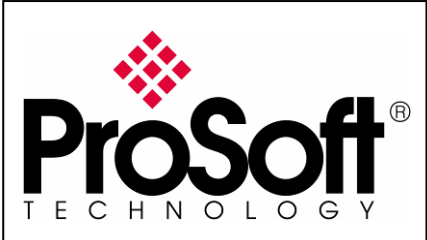

RLXIB-IHW Industrial Hotspot 802.11abg

Wireless Modbus TCP - M340 with CPU & Quantum with NOE

#### RLXIB-IHW-E Access Point checking

With your PC wireless access enabled and from the Available Wireless Network list

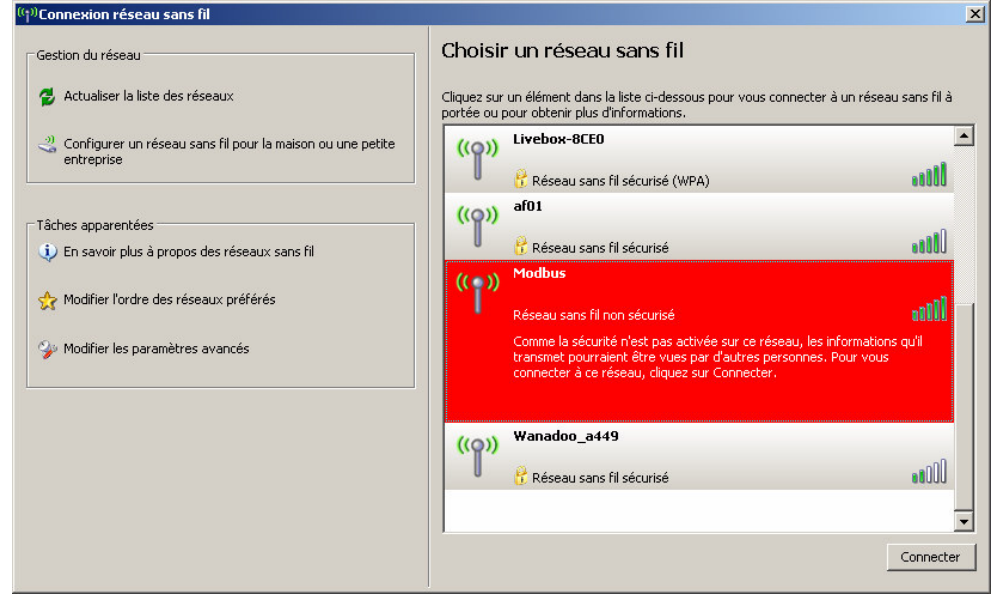

Choose the **Modbus** network.

This is the **Network SSID** you setup previously within the RLXIB-IHW-E Remote/Repeater mode.

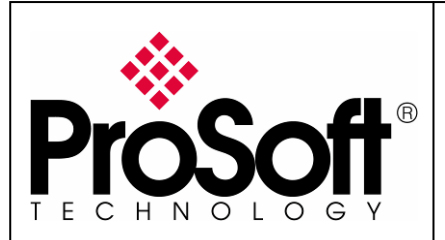

RLXIB-IHW Industrial Hotspot 802.11abg

Wireless Modbus TCP - M340 with CPU & Quantum with NOE

Now you will be able to monitor the radio with your internet browser via your wireless network:

Open your internet browser.

Enter the IP address of the RLXIB-IHW-E you want to access into the navigation bar.

| C micerner c | kpiorer ne peut pas anither tette page web - | windows Incernet Exploi |
|--------------|----------------------------------------------|-------------------------|
| G 🔁 🗝        | 8 192.168.170.184                            | • > ×                   |

The following window is displayed.

| CRadio Configuration/Diagnostic Utility | - Windows Internet Explorer         |
|-----------------------------------------|-------------------------------------|
| G v ktp://192.168.170.184/              | Google                              |
| Eichier Edition Affichage Fayoris Out   | ils <u>?</u>                        |
| 😭 🔅 🔥 Radio Configuration/Diagnostic    | Utility 🏠 🔹 🗟 👻 🖶 Page 🔹 🎯 Outils 👻 |
|                                         | <u>×</u>                            |
|                                         | ProSoft                             |
|                                         | Login M340_Radio                    |
|                                         | Password                            |
|                                         | Login Cancel                        |
|                                         |                                     |
|                                         |                                     |
|                                         |                                     |
|                                         |                                     |
|                                         |                                     |
|                                         |                                     |
|                                         |                                     |
|                                         |                                     |
|                                         |                                     |
|                                         |                                     |
|                                         |                                     |
|                                         |                                     |
|                                         |                                     |
| )<br>Terminé                            |                                     |

Type your password to log into the radio (default is "password") and then click the "**Login**" button.

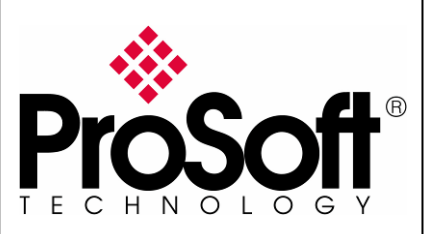

- D ×

P-Q Liens »

**RLXIB-IHW Industrial Hotspot 802.11abg** 

Wireless Modbus TCP - M340 with CPU & Quantum with NOE

#### The following window is displayed: 🖉 Radio Configuration/Diagnostic Utility - Windows Internet Explorer 😋 🕘 🔻 👧 http://192.168.170.184/Config\_Diag.htm%df4834b052ad90b 🔻 😽 🗙 Google Fichier Edition Affichage Fayoris Outils ? 🟠 🔹 🔝 👻 🖶 🔹 📝 Page 🔹 🔘 Outils 🔹 🙀 🏟 🛛 🏡 Radio Configuration/Diagnostic Utility **RADIOLINX<sup>®</sup> Industrial Hotspot**<sup>®</sup> 802.11abg Radio Name: M340\_Radio Signal Strength: -51dBm, 42S/N Radio MAC: 00.0D.8D.F0.26.65 Parent MAC: 00.0D.8D.F0.26.47 Available Parents Firmware: IB3\_430 Address Table Branch Length: 2 Update every: 10 sec # Radios Linked: 1 Port Status Link Time: 0 Day 0 Hr. 0 Min. 6 Sec. Up Time: 0 Day 0 Hr. 2 Min. 35 Sec. Radio Network Settings Security Settings Radio Access Settings Radio Name: M340 Radio Encryption none C Obtain IP address - DHCP -Network SSID: Modbus WPA phrase Use the following IP address \*\*\*\* IP Address 192.168.170.184 C Master 6 (2437MHz) 💌 345 345 345 3 WEP key 1 Subnet Mask 255.255.255.0 Parent Link MAC Filter Edit Filter Repeater Parent Auto Select Def: Gateway 192,168,170,254 Hide Network SSID C Client Auto C Specify Primary DNS 192.10.1.10 Client MAC 00.00.00.00.00 Secondary DNS 50.0.0.0 IGMP Spanning Tree SNMP Advanced Config Login Password Serial Settings Apply Changes **Cancel Changes** Factory Defaults Help **Configuration help**

#### Signal quality:

Signal Strength shows you the guality of the signal between the RLXIB-IHW-E Master mode and RLXIB-IHW-E Remote/Repeater mode radios.

😜 Internet

| Poor Signal | Signal Strength: |  | -81dBm, 16S/N |  |
|-------------|------------------|--|---------------|--|
| 5           |                  |  |               |  |

Link Time: Length of time the radio has been continuously connected (linked) to a parent.

#### Note:

Signal quality depends on distance between the antennas, free line of sight and correct antenna mounting.

To have further information about the RLXIB-IHW-E, please, download the User Manual from: http://www.prosoft-technology.com/content/download/14036/181543/file

100%

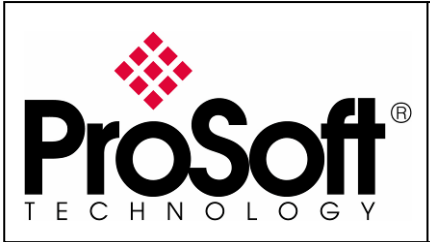

RLXIB-IHW Industrial Hotspot 802.11abg

Wireless Modbus TCP - M340 with CPU & Quantum with NOE

## C. Setting of the Modbus TCP Client device

### C.1. Launch Unity Pro XL

For this application we used a BMX P34 2020. Create a new project with your actual hardware configuration and create an Ethernet network.

Double click on the Network you created (Ethernet\_1 in my project):

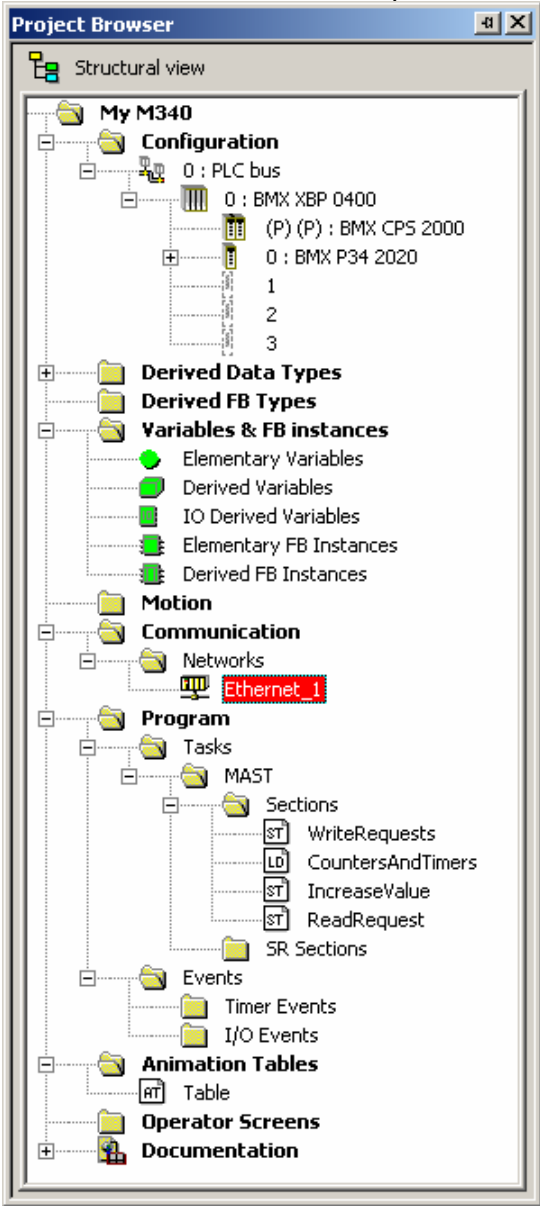

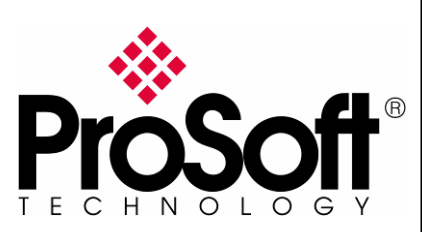

RLXIB-IHW Industrial Hotspot 802.11abg

Wireless Modbus TCP - M340 with CPU & Quantum with NOE

#### In the displayed screen, enters the IP Address of the CPU Card:

| <pre>"" Ethernet_1</pre>                                                                                                    |   |
|----------------------------------------------------------------------------------------------------|---|
| Model Family       Module Address       Module Channel       Module Utilities         CPU 2020 02.00, CPU 2030 02.00       Image: CPU 2020 02.00, CPU 2030 02.00       Image: CPU 2030 02.00       Image: CPU 2030 02.00       Image: CPU 2030 02.00 <t< th=""><th></th></t<> |   |
| IP Configuration Messaging SNMP SMTP Bandwidth                                                                                                    | ( |
| - IP address configuration                                                                                                    |   |
| Configured     IP address     192.168.170.180                                                                                                    |   |
| Subnetwork mask 255. 255. 0                                                                                                    |   |
| Gateway address 192. 168. 170. 254                                                                                                    |   |
| C From a server Device Name                                                                                                    |   |
| Ethernet configuration                                                                                                    |   |

#### Note:

The **IP address** of **CPU**, **Radio RLXIB-IHW** and server device must be at the same IP range and depending of your **Subnet mask**.

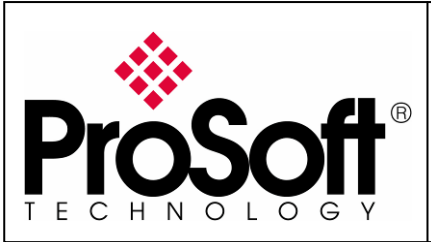

RLXIB-IHW Industrial Hotspot 802.11abg

Wireless Modbus TCP - M340 with CPU & Quantum with NOE

#### C.2. Modbus messaging setting:

Multiple types of blocks or commands can be used to achieve Modbus TCP communication using messages.

I chose to use the **DATA\_EXCH** function in a Structured Text section. The application I used is attached to this document

## (M340MODBUSTCPOVERRLXWITHCPU.XEF)

Create variables which will contain the data exchanged between the client and the server:

| Ľ | 🛃 Table                     |         |                             |           |         |
|---|-----------------------------|---------|-----------------------------|-----------|---------|
| ſ | Modification Eorce 🛛 🖌 .    | F 🔍 F 🗄 | *   II * H   <mark>1</mark> | et i      |         |
|   | Name 👻                      | Value   | Туре 💌                      | Address 🔹 | Comment |
| L | 庄 🛯 🗧 DataFromM340ToQuantum |         | ARRAY[099] OF INT           | %MW101    |         |
| L | 🗄 🛛 📒 DataFromQuantumToM340 |         | ARRAY[099] OF INT           | %MW1      |         |
| L | <b></b>                     |         |                             |           |         |
|   | Г                           |         |                             |           |         |

I personally used a name that allows having the same name in both client and server devices.

Once this is done, compile, download and run the project to the M340 processor.

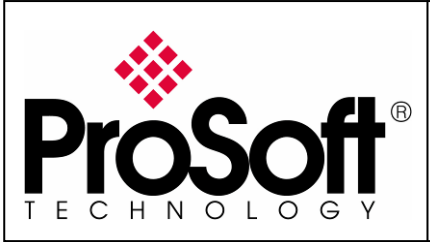

RLXIB-IHW Industrial Hotspot 802.11abg

Wireless Modbus TCP - M340 with CPU & Quantum with NOE

### D. Setting of the Modbus TCP Server device.

#### D.1. Launch Unity Pro XL

For this application we use a CPU 311 10 and Ethernet Card NOE 771 11. Create a new project with your actual hardware configuration and create an Ethernet network.

Double click on the Network you created (Ethernet\_1 in my project):

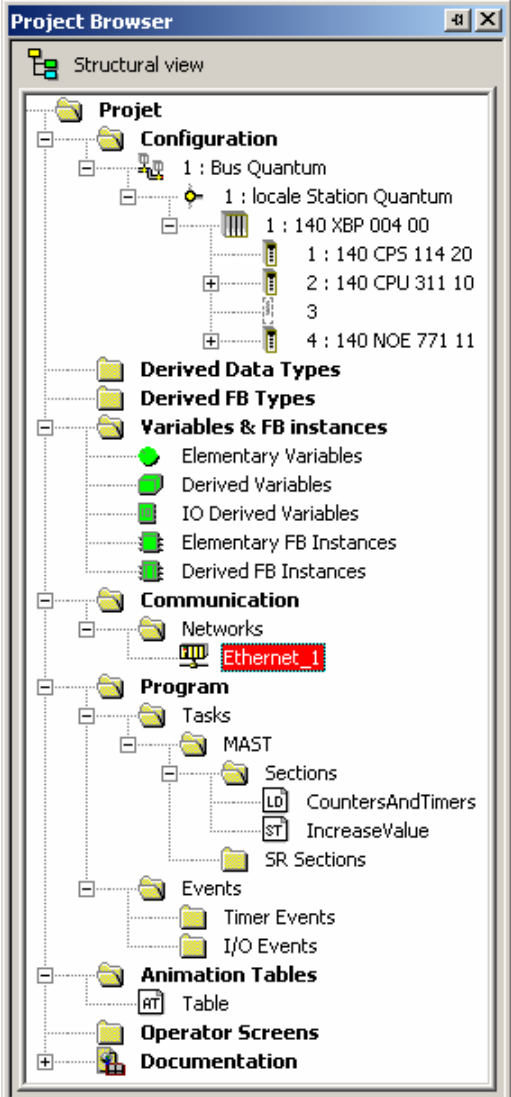

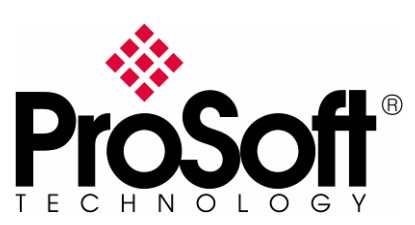

. . .

RLXIB-IHW Industrial Hotspot 802.11abg

Wireless Modbus TCP - M340 with CPU & Quantum with NOE

#### In the displayed screen, enter the IP Address of the NOE Card:

| <pre># Ethernet_1</pre>                                                                                                    | <u> </u> |
|----------------------------------------------------------------------------------------------------|----------|
| Model Family       Module Address         TCP/IP 10/100 Regular connection       I         Module IP Address       I         IP Address       Subnetwork Mask         192       168         192       168 |          |
| IP Configuration Messaging IO Scanning Global Data SNMP Address Server NTP Bandwidth                                                                                                    | _        |
| IP address configuration<br>(Configured<br>IP address 192.168.170.193<br>Subnetwork mask 255.255.0<br>Gateway address 192.168.170.254<br>(From a server                                                   |          |
| Ethernet configuration                                                                                                    |          |

#### Note:

The **IP address** of **NOE**, **Radio RLXIB-IHW** and server device must be at the same IP range and depending of your **Subnet mask**.

#### D.2. Modbus messaging setting:

Create variables which will contain the data exchanged between the client and the server:

| Ŀ | + Table                       |            |       |   |        |             |    |   |         |          |             |   |
|---|-------------------------------|------------|-------|---|--------|-------------|----|---|---------|----------|-------------|---|
| ſ | Modification Eorce 🛛          | £          | 1 2 4 | * |        | ≯ ⊮         | N  | F |         |          |             |   |
| l | Name                          | <b>•</b> . | Value |   | Туре   |             | •  | ( | Address | <b>•</b> | Global data | Ð |
| L | 🖅 🕘 DataFromM340ToQuantum     |            |       |   | ARRAY  | 099] OF IN  | 1T |   | %MW101  |          | NO          |   |
| L | 🗄 🛯 📒 🛛 DataFromQuantumToM340 |            |       |   | ARRAY[ | (099] OF IN | ١T |   | %MW1    |          | NO          |   |
| L | <b>b</b>                      |            |       |   |        |             |    |   |         |          |             |   |
| L |                               |            |       |   |        |             |    |   |         |          |             |   |

I personally used a name that allows having the same name in both client and server devices.

Once this is done, compile, download and run the project to the M340 processor.

. . .

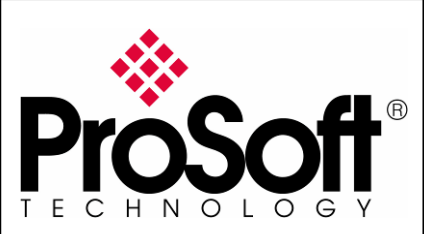

RLXIB-IHW Industrial Hotspot 802.11abg

Wireless Modbus TCP - M340 with CPU & Quantum with NOE

### E. <u>Test wired Modbus TCP communication</u>

Connect the Quantum PLC, the M340 PLC and the PC as below:

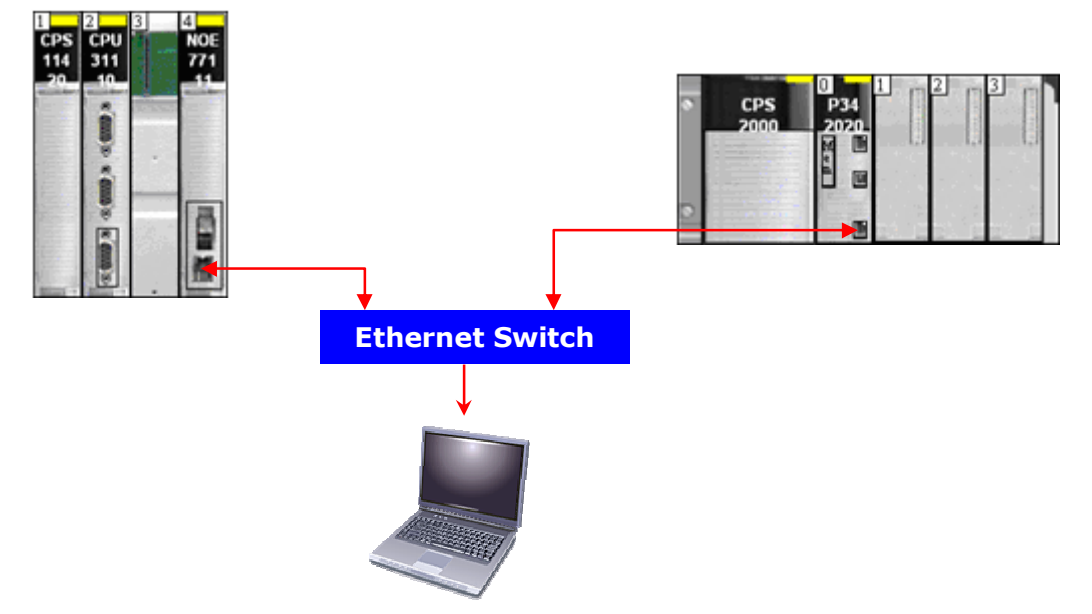

Go online with the two PLCs.

To have dynamic data values we created a section that copies the value of a counter in the different data areas:

```
for i := 0 to 99 do
    DataFromQuantumToM340[i] := FBI_1.CV;
end_for;
```

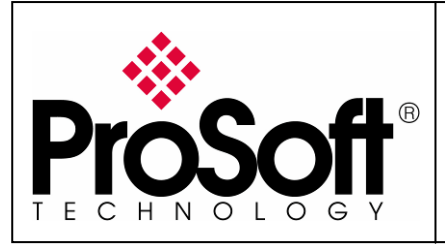

RLXIB-IHW Industrial Hotspot 802.11abg

Wireless Modbus TCP - M340 with CPU & Quantum with NOE

Access to the variables in the PLCs. Below is a screenshot of the table of variables in the Quantum PLC and from M340 PLC: Ouantum M340

| quantann                     |       |        |        |     |   | 10                         |       |        |
|------------------------------|-------|--------|--------|-----|---|----------------------------|-------|--------|
| 🛫 🐤 DataFromM340ToQuantum[9] | 24640 | %MW110 |        |     |   | 🐤 DataFromM340ToQuantum[9] | 24640 | %MW110 |
| 🚽 🕒 DataFromM340ToQuantum[8] | 24640 | %MW109 |        |     |   | 🐤 DataFromM340ToQuantum[8] | 24640 | %MW109 |
| DataFromM340ToQuantum[7]     | 24640 | %MW108 |        |     |   | 🔶 DataFromM340ToQuantum[7] | 24640 | %MW108 |
| 🖳 🕒 DataFromM340ToQuantum[6] | 24640 | %MW107 |        |     |   | 🔶 DataFromM340ToQuantum[6] | 24640 | %MW107 |
| 🖳 🕒 DataFromM340ToQuantum[5] | 24640 | %MW106 |        |     |   | 🔶 DataFromM340ToQuantum[5] | 24640 | %MW106 |
| 🚽 🕒 DataFromM340ToQuantum[4] | 24640 | %MW105 | 1      |     | • | 🔶 DataFromM340ToQuantum[4] | 24640 | %MW105 |
| 🚽 🔶 DataFromM340ToQuantum[3] | 24640 | %MW104 |        |     | • | 🔶 DataFromM340ToQuantum[3] | 24640 | %MW104 |
| 🚽 🕒 DataFromM340ToQuantum[2] | 24640 | %MW103 |        |     | • | 🔶 DataFromM340ToQuantum[2] | 24640 | %MW103 |
| 🚽 🕒 DataFromM340ToQuantum[1] | 24640 | %MW102 |        |     | • | 🔶 DataFromM340ToQuantum[1] | 24640 | %MW102 |
| 🚽 🕒 DataFromM340ToQuantum[0] | 24640 | %MW101 | $\sim$ |     | • | 🔶 DataFromM340ToQuantum[0] | 24640 | %MW101 |
| 🚽 🕒 DataFromQuantumToM340[9] | 19047 | %MW10  |        |     | • | 🔶 DataFromQuantumToM340[9] | 19047 | %MW10  |
| 🚽 🐤 DataFromQuantumToM340[8] | 19047 | %MW9   |        |     | • | 🔶 DataFromQuantumToM340[8] | 19047 | %MW9   |
| 🚽 🐤 DataFromQuantumToM340[7] | 19047 | %MW8   |        |     | • | 🔶 DataFromQuantumToM340[7] | 19047 | %MW8   |
| 🚽 🐤 DataFromQuantumToM340[6] | 19047 | %MW7   |        |     | • | 🔶 DataFromQuantumToM340[6] | 19047 | %MW7   |
| 🗝 🔶 DataFromQuantumToM340[5] | 19047 | %MW6   |        |     | • | 🔶 DataFromQuantumToM340[5] | 19047 | %MW6   |
| 🖳 🕒 DataFromQuantumToM340[4] | 19047 | %MW5   |        |     | • | 🔶 DataFromQuantumToM340[4] | 19047 | %MW5   |
| 🚽 🕒 DataFromQuantumToM340[3] | 19047 | %MW4   |        |     | ( | 🔶 DataFromQuantumToM340[3] | 19047 | %MW4   |
| 🚽 🕒 DataFromQuantumToM340[2] | 19047 | %MW3   |        |     | ( | 🔶 DataFromQuantumToM340[2] | 19047 | %MW3   |
| 🚽 🕒 DataFromQuantumToM340[1] | 19047 | %MW2   |        | J   | ( | 🔶 DataFromQuantumToM340[1] | 19047 | %MW2   |
| DataFromQuantumToM340[0]     | 19047 | %MW1   | -      | , C | • | 🕒 DataFromQuantumToM340[0] | 19047 | %MW1   |

You can see that all the values DataFromM340ToQuantum are identical in the table above.

Your Modbus TCP communication is up and running.

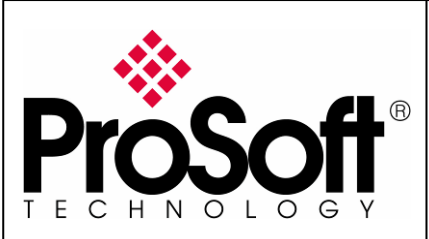

RLXIB-IHW Industrial Hotspot 802.11abg

Wireless Modbus TCP - M340 with CPU & Quantum with NOE

#### F. Test wireless Modbus TCP communication

Note:

You have to setup a fixed IP address to the PC wireless card and this IP address must be compatible with the RadioLinx IP addresses previously setup.

In this application the PC wireless card IP address must be 192.168.170.20.

Insert the RLXIB-IHW modules as below to create the wireless network.

Using Ethernet crossover cables, connect directly to the RadioLinx modules:

- The M340 Modbus TCP Ethernet port
- The Quantum Modbus TCP Ethernet port

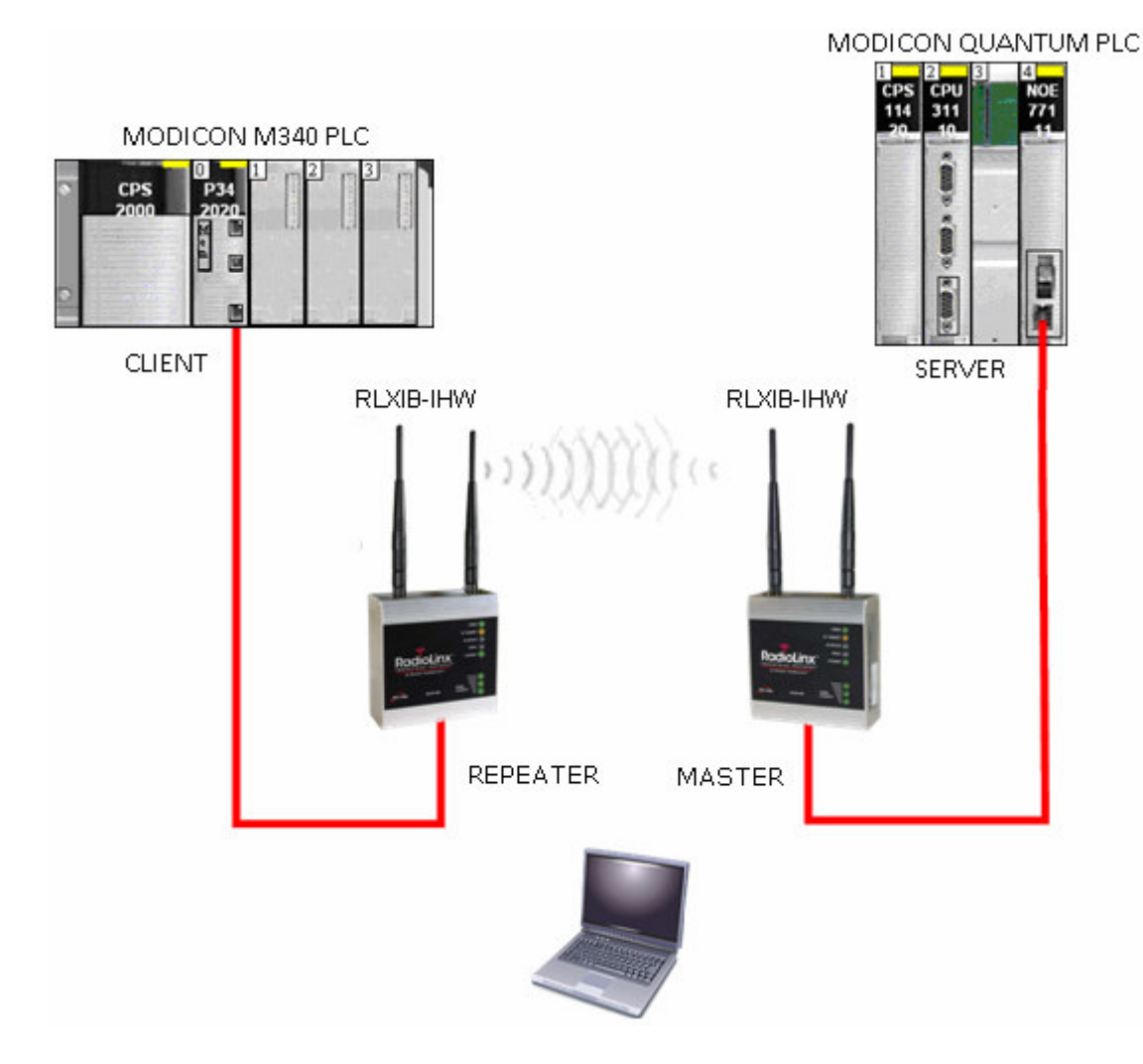

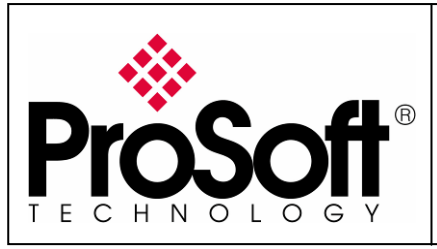

RLXIB-IHW Industrial Hotspot 802.11abg

Wireless Modbus TCP - M340 with CPU & Quantum with NOE

With you PC wireless access enabled and from the Available Wireless Network list

| estion du réseau                                                         | Choisir un réseau sans fil                                                                                                    |    |
|--------------------------------------------------------------------------|----------------------------------------------------------------------------------------------------|----|
| 🕹 Actualiser la liste des réseaux                                        | Cliquez sur un élément dans la liste ci-dessous pour vous connecter à un réseau sans fil<br>portée ou pour obtenir plus d'informations.                                                       | é  |
| Configurer un réseau sans fil pour la maison ou une petite<br>automation | ((Q)) Livebox-8CEO                                                                                                    |    |
| encreprise                                                               | 🖁 🖁 🤔 Réseau sans fil sécurisé (WPA)                                                                                                    |    |
| S.L                                                                      | ((Q)) af01                                                                                                    |    |
| acnes apparencees<br>) En savoir plus à propos des réseaux sans fil      | 🖁 👔 Réseau sans fil sécurisé                                                                                                    |    |
|                                                                          | (()) Modbus                                                                                                    |    |
| Y Modifier l'ordre des réseaux préférés                                  | Réseau sans fil non sécurisé                                                                                                    |    |
| Modifier les paramètres avancés                                          | Comme la sécurité n'est pas activée sur ce réseau, les informations qu'il<br>transmet pourraient être vues par d'autres personnes. Pour vous<br>connecter à ce réseau, cliquez sur Connecter. |    |
|                                                                          | ((Q)) Wanadoo_a449                                                                                                    |    |
|                                                                          | 🕴 🤔 Réseau sans fil sécurisé                                                                                                    |    |
|                                                                          |                                                                                                    | -  |
|                                                                          | Connect                                                                                                    | er |

Choose the **Modbus** network (this is the **Network SSID** you setup previously). You are now connected to the wireless network with your PC using one the RLXIB-IHW-E module as an Access Point, The laptop will establish communication with the best Access Point.

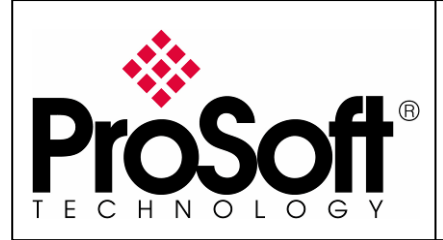

RLXIB-IHW Industrial Hotspot 802.11abg

Wireless Modbus TCP - M340 with CPU & Quantum with NOE

Go online with the two PLCs.

To have dynamic data values we created a section that copies the value of a counter in the different data areas:

```
for i := 0 to 99 do
    DataFromQuantumToM340[i] := FBI_1.CV;
end_for;
```

Access to the variables in the PLCs.

Below is a screenshot of the table of variables in the Quantum PLC and from M340 PLC: Quantum M340

| 👜 🐤 DataFromM340ToQuantum[9] | 24640 | %MW110 |   | $\sim$ | - 🐤 DataFromM340ToQuantum[9] 🛛 🛛 24640 🛛 🎘 | %MW110 |
|------------------------------|-------|--------|---|--------|--------------------------------------------|--------|
| 🖳 🐤 DataFromM340ToQuantum[8] | 24640 | %MW109 |   |        | - 🐤 DataFromM340ToQuantum[8] 🛛 24640 🏻 🎗   | %MW109 |
| DataFromM340ToQuantum[7]     | 24640 | %MW108 |   |        | - 🐤 DataFromM340ToQuantum[7] 🛛 24640 🛛 🎗   | ‰MW108 |
| DataFromM340ToQuantum[6]     | 24640 | %MW107 |   |        | - 🐤 DataFromM340ToQuantum[6] 🛛 24640 🏻 🎗   | %MW107 |
| 🐤 DataFromM340ToQuantum[5]   | 24640 | %MW106 |   |        | - 🐤 DataFromM340ToQuantum[5] 🛛 24640 🏻 🎗   | %MW106 |
| 🐤 DataFromM340ToQuantum[4]   | 24640 | %MW105 |   |        | - 🐤 DataFromM340ToQuantum[4] 🛛 24640 🏻 🎗   | ‰MW105 |
| 🐤 DataFromM340ToQuantum[3]   | 24640 | %MW104 |   |        | - 🐤 DataFromM340ToQuantum[3] 🛛 24640 🏻 🎗   | %MW104 |
| 🐤 DataFromM340ToQuantum[2]   | 24640 | %MW103 |   |        | - 🐤 DataFromM340ToQuantum[2] 🛛 24640 🏻 🎗   | %MW103 |
| 🐤 DataFromM340ToQuantum[1]   | 24640 | %MW102 |   |        | - 🐤 DataFromM340ToQuantum[1] 🛛 24640 🛛 🎗   | %MW102 |
| 🕒 DataFromM340ToQuantum[0]   | 24640 | %MW101 | ノ |        | - 🐤 DataFromM340ToQuantum[0] 🛛 24640 🏻 🎗   | %MW101 |
| 🐤 DataFromQuantumToM340[9]   | 19047 | %MW10  |   |        | - 🐤 DataFromQuantumToM340[9] 🛛 19047 🏻 🎗   | ‰MW10  |
| 🐤 DataFromQuantumToM340[8]   | 19047 | %MW9   |   |        | - 🐤 DataFromQuantumToM340[8] 🛛 19047 🏻 🎗   | ‰MW9   |
| 🐤 DataFromQuantumToM340[7]   | 19047 | %MW8   |   |        | - 🐤 DataFromQuantumToM340[7] 🛛 19047 🏻 🎗   | ‰MW8   |
| 🐤 DataFromQuantumToM340[6]   | 19047 | %MW7   |   |        | 🐤 DataFromQuantumToM340[6] 🛛 19047 🛛 🎗     | ‰MW7   |
| 🐤 DataFromQuantumToM340[5]   | 19047 | %MW6   |   |        | 🐤 DataFromQuantumToM340[5] 🛛 19047 🛛 🎗     | ‰MW6   |
| 🐤 DataFromQuantumToM340[4]   | 19047 | %MW5   |   |        | 🐤 DataFromQuantumToM340[4] 🛛 19047 🛛 🎗     | ‰MW5   |
| 🐤 DataFromQuantumToM340[3]   | 19047 | %MW4   |   |        | 🐤 DataFromQuantumToM340[3] 🛛 19047 🛛 🎗     | ‰MW4   |
| 🕒 DataFromQuantumToM340[2]   | 19047 | %MW3   |   |        | - 🐤 DataFromQuantumToM340[2] 🛛 19047 🏻 🎗   | ‰MW3   |
| 🕒 DataFromQuantumToM340[1]   | 19047 | %MW2   |   |        | 🐤 DataFromQuantumToM340[1] 🛛 19047 🛛 🎗     | ‰MW2   |
| DataFromQuantumToM340[0]     | 19047 | %MW1   | ~ |        | - 🐤 DataFromQuantumToM340[0] 19047 🏾 🎗     | ‰MW1   |

You can see that all the values DataFromM340ToQuantum are identical in the table above.

## Your Modbus TCP communication is up and running using the wireless connection

## Congratulations

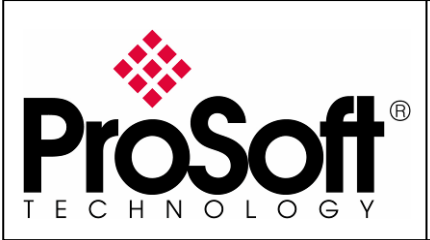

RLXIB-IHW Industrial Hotspot 802.11abg

Wireless Modbus TCP - M340 with CPU & Quantum with NOE

## G. Attachments

## G.1. Schneider Electric M340 Unity application

This application includes communication type that is described in the previous sections as well as short sections to make variables change.

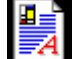

M340MODBUSTCPOVERRLXWITHCPU.XEF

## G.2. Schneider Electric Quantum Unity application

This application includes variables and short sections to make variables change.

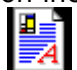

QUANTUMMODBUSTCPSERVER.XEF

For further information feel free to contact **ProSoft Technology Technical Support** at one of the following addresses:

#### Europe & Africa: ProSoft Technology

Blagnac (Toulouse), France +33 (0)5.3436.8720 Phone +33 (0)5.6178.4052 Fax support.emea@prosoft-technology.com

#### Middle East: ProSoft Technology

Dubai, United Arab Emirates +971 (0)4.214.6911 Phone +971 (0)4.214.6912 Fax fmohammed@prosoft-technology.com

#### North America: ProSoft Technology

Bakersfield, California USA +1 (661) 716.5100 Phone +1 (661) 716.5110 Fax support@prosoft-technology.com

#### Latin America: ProSoft Technology

The Woodlands (Houston), Texas USA +1 (281) 298.9109 Phone +1 (281) 298.9336 Fax latinam@prosoft-technology.com

#### Asia & Pacific: ProSoft Technology

Salangor (Kuala Lumpur), Malaysia +603 7724.2080 Phone +603 7724.2090 Fax asiapc@prosoft-technology.com

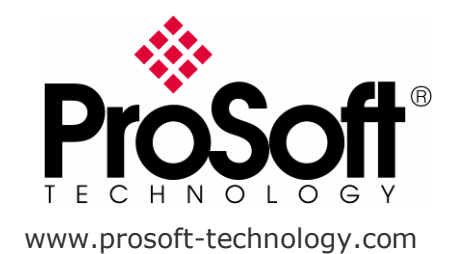